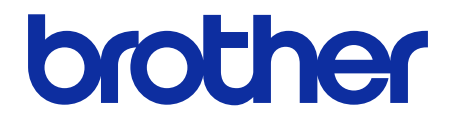

# **Barcode Utility**

Guida dell'utente

© 2020 Brother Industries, Ltd. Tutti i diritti riservati.

#### Definizioni delle note

Nella presente guida dell'utente viene utilizzato il seguente simbolo:

Le icone dei suggerimenti segnalano suggerimenti utili e informazioni aggiuntive.

## Copyright

Le informazioni di questo documento sono soggette a modifica senza preavviso. Il software descritto nel presente documento viene fornito in base a un contratto di licenza. Il software può essere usato o copiato solo in conformità ai termini di tali contratti. Nessuna parte di questa pubblicazione può essere riprodotta in qualsiasi forma o con qualsiasi mezzo senza il preventivo consenso scritto di Brother Industries, Ltd.

#### Marchi

Brother è un marchio di Brother Industries, Ltd.

Il Codice QR è un marchio di DENSO WAVE INCORPORATED.

Tutti i nomi commerciali e dei prodotti delle aziende citati nei prodotti Brother, i relativi documenti e qualsiasi altro materiale sono marchi o marchi registrati delle rispettive aziende.

#### Note importanti

- Tranne se diversamente indicato, le schermate riportate nel presente manuale fanno riferimento a Windows 11. Le schermate del computer in uso potrebbero variare a seconda del sistema operativo installato.
- Il contenuto del presente documento e le caratteristiche tecniche del prodotto sono soggetti a modifiche senza preavviso.

#### Sommario

| 1. Introduzione                                                         | 1              |
|-------------------------------------------------------------------------|----------------|
| 1.1 Panoramica                                                          | 1              |
| 1.2 Requisiti di sistema                                                | 2              |
| 1.3 Formati file di input/output supportati                             | 2              |
| 1.4 Impostazioni di colore della scansione supportate                   |                |
| 2. Monitoraggio cartelle ed elaborazione file                           | 4              |
| 2.1 Requisiti                                                           | 5              |
| 2.2 Aggiunta di una cartella da monitorare (hot folder)                 | 5              |
| 2.3 Creazione di una regola per l'elaborazione del file                 | 6              |
| 2.4 Assegnazione di coulci a barre alle regole di elaborazione dei file | <i>،</i><br>11 |
| 2.6 Configurazione delle impostazioni di rinomina dei file              |                |
| 2.7 Configurazione delle impostazioni di salvataggio dei file           |                |
| 2.8 Configurazione delle impostazioni comuni                            |                |
| 2.9 Avvio del monitoraggio delle cartelle e dell'elaborazione dei file  |                |
|                                                                         |                |
| 3. Interfaccia aggiuntiva                                               | 23             |
| 3.1 Modifica delle Regole di denominazione [COUNTER]                    |                |
| 3.2 Configurazione di esportazione e importazione                       |                |
| 3.2.1 Configurazione dell'importazione                                  | 24<br>24       |
| 3.3 Controllo della versione di Barcode Utility.                        |                |
| 3.4 Aggiornamento di Barcode Utility                                    |                |
| 4. Controllare il log applicazioni                                      | 27             |
| 4.1 Controllo del log applicazioni                                      | 27             |
| 4.2 Apertura della cartella del log applicazioni                        | 27             |
| 4.3 Modifica della cartella log applicazioni                            |                |
| 4.4 Modifica delle impostazioni del log applicazioni                    |                |
| 5. Soluzione dei problemi                                               | 29             |
| 5.1 Soluzione dei problemi generali                                     |                |
| 5.2 Errori di elaborazione dei file                                     |                |
| Appendice A: requisiti di riconoscimento dei codici a barre             | 33             |
| Appendice B: regole di denominazione personalizzate                     | 35             |
| Regole di denominazione per [BARCODE L(A,B)] e [BARCODE R(A,B)]         |                |
| Appendice C: tipi di codici a barre supportati e opzioni                | 38             |
| Appendice D: specifiche XML per i codici a barre                        |                |
| Definizioni di un file XML                                              |                |
| Esempio di descrizione XML                                              |                |

# 1. Introduzione

## 1.1 Panoramica

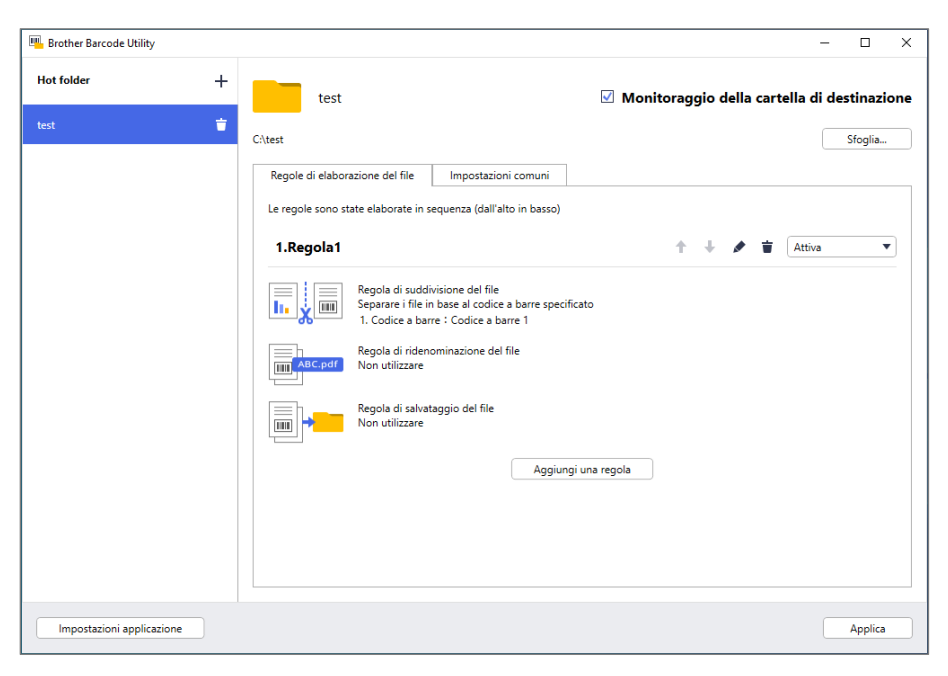

L'utilità Brother Barcode Utility consente di ottimizzare il flusso di lavoro relativo ai documenti scansionati contenenti codici a barre. Utilizzando i codici a barre inclusi nelle pagine scansionate, Barcode Utility permette di:

- 1. Raggruppare le singole pagine in documenti separati
- 2. Rinominare i file suddivisi
- 3. Reindirizzare i file suddivisi nella cartella pertinente

Rispetto all'immissione manuale dei dati, i codici a barre consentono di immettere i dati in modo più accurato ed efficiente. Barcode Utility è in grado di leggere e analizzare tutti i numeri di identificazione dei codici a barre presenti all'interno di un documento scansionato con una macchina Brother compatibile. Assegnando diverse regole ai diversi numeri di identificazione dei codici a barre, Barcode Utility è in grado di elaborare automaticamente i singoli lavori di scansione.

#### Funzioni e caratteristiche

- Supporta fino a 20 codici a barre per pagina
- Supporta sia i codici a barre 1D che 2D
- Consente agli utenti di monitorare fino a cinque cartelle ad accesso frequente (hot folder)
- Supporta fino a 50 regole di elaborazione del file per ogni funzione
- Funziona su qualsiasi macchina Brother compatibile in grado di effettuare scansioni
- Compatibile con l'applicazione Brother iPrint&Scan per Windows
- Supporta l'elaborazione di lavori di scansione da più macchine
- Consente l'integrazione con sistemi di terzi

Per attivare questa soluzione sono necessari un codice di licenza valido e un software in grado di inviare i codici di licenza alle macchine di destinazione. Per ulteriori informazioni, contattare l'ufficio Brother di zona.

## 1.2 Requisiti di sistema

| Sistemi operativi                   | Sistema<br>operativo client | Windows 10 (64 bit), Windows 11 (64 bit)                         |
|-------------------------------------|-----------------------------|------------------------------------------------------------------|
|                                     | Sistema<br>operativo server | Windows Server 2016, Windows Server 2019,<br>Windows Server 2022 |
| Componenti del<br>sistema operativo | .Net Framework 4.           | 5 o versione successiva                                          |

## 1.3 Formati file di input/output supportati

Ogni documento contenente codici a barre deve essere scansionato utilizzando una macchina Brother compatibile con Barcode Utility in uno dei seguenti modi:

- Tramite il pannello di controllo della macchina
- Tramite Brother iPrint&Scan per Windows

Barcode Utility è compatibile con i seguenti formati di file di input e di output:

| Formato file di input                   | Formato file di output                                  |
|-----------------------------------------|---------------------------------------------------------|
| PDF (Modalità colore<br>automatica OFF) | <ul> <li>PDF</li> <li>PDF/A-1b</li> <li>TIFF</li> </ul> |

#### Specifiche per il formato di input PDF

| Elemento                         | Descrizione           |
|----------------------------------|-----------------------|
| N. max di pagine                 | 100                   |
| Risoluzione immagine consigliata | Tra 200 DPI e 600 DPI |

Per l'elenco completo dei codici a barre supportati, vedere Appendice C: tipi di codici a barre supportati e opzioni.

## 1.4 Impostazioni di colore della scansione supportate

Ø

Verificare che la macchina Brother utilizzi le impostazioni di scansione supportate da Barcode Utility. Barcode Utility non è in grado di elaborare file PDF creati utilizzando le impostazioni di modalità colore automatica.

| Tipo macchina                             | Metodo impostazione     | Impostazioni supportate                                         | Impostazioni non<br>supportate                         |
|-------------------------------------------|-------------------------|-----------------------------------------------------------------|--------------------------------------------------------|
|                                           | LCD macchina            | Colore                                                          | Auto                                                   |
| Scanner documenti                         | Gestione pagina Web     | Colore Auto     Colore 200 DPI (o più)                          | <ul> <li>Auto</li> <li>Auto 200 DPI (o più)</li> </ul> |
|                                           | iPrint&Scan per desktop | Colore 24 bit                                                   | Auto                                                   |
| Macchine laser e a                        | LCD macchina            | Colore                                                          | N/A                                                    |
| getto d'inchiostro<br>(monocromatiche o a | Gestione pagina Web     | <ul> <li>Colore Auto</li> <li>Colore 200 DPI (o più)</li> </ul> | N/A                                                    |
| colori)                                   | iPrint&Scan per desktop | Colore 24 bit                                                   | N/A                                                    |

Per ottenere migliori risultati di scansione e il riconoscimento dei codici a barre, si consiglia di utilizzare l'impostazione di scansione a colori a 24 bit. Per ulteriori informazioni, vedere *Appendice A: requisiti di riconoscimento dei codici a barre*.

## 2. Monitoraggio cartelle ed elaborazione file

Barcode Utility funziona come servizio in background ed è in grado di monitorare continuamente delle specifiche cartelle (hot folder) per individuare i file appena scansionati e quindi elaborarli secondo le regole di riconoscimento dei codici a barre e di separazione dei documenti.

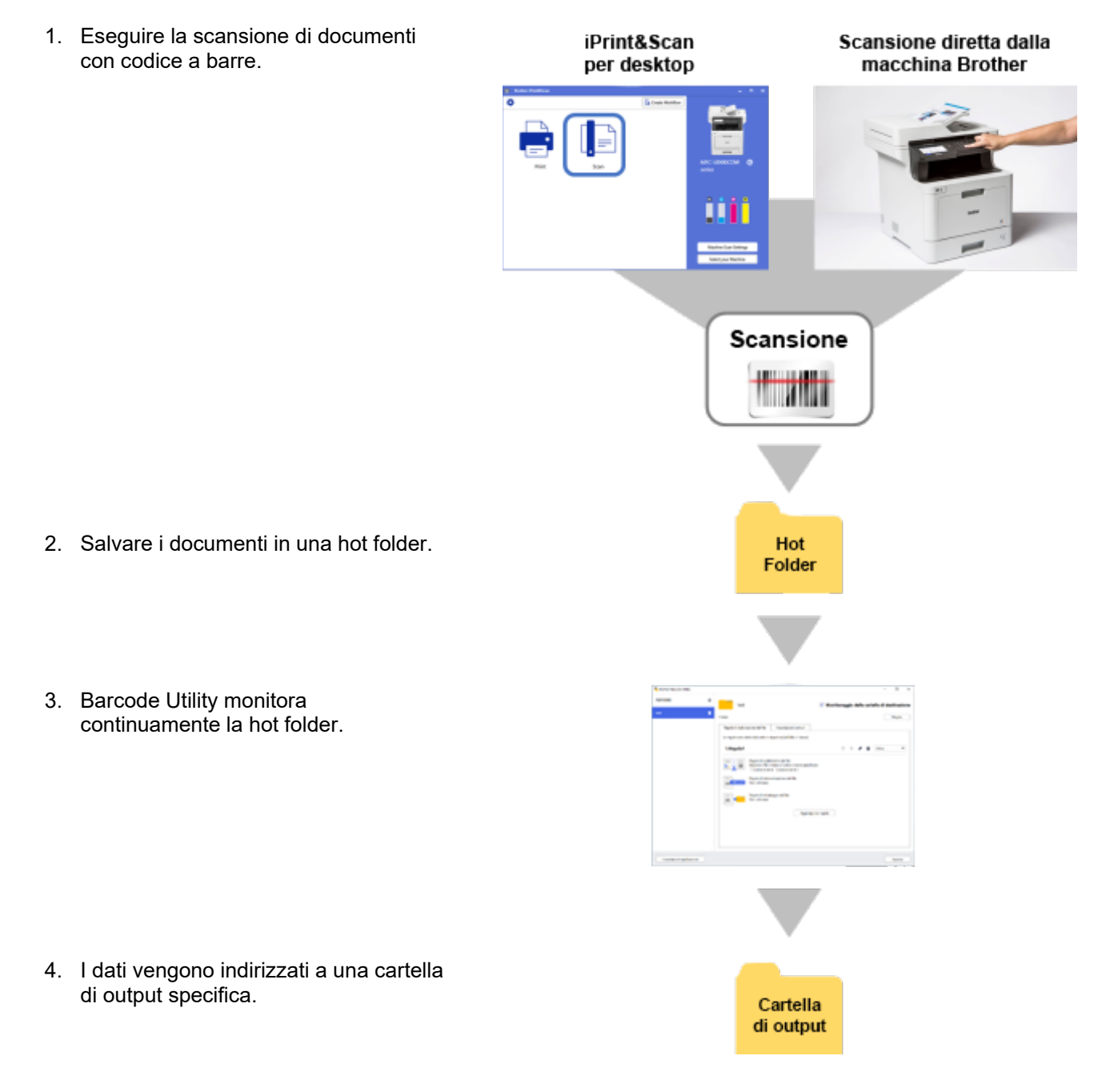

## 2.1 Requisiti

- Barcode Utility deve essere attivato sulla macchina di destinazione. Per ulteriori informazioni, visitare il sito web Brother oppure contattare l'ufficio Brother di zona.
- Sul computer deve essere installata l'applicazione Barcode Utility. Per scaricare l'applicazione, consultare la sezione **Download** relativa al proprio modello alla pagina <u>support.brother.com</u>.
- I documenti devono essere scansionati direttamente dalla macchina oppure utilizzando l'applicazione Brother iPrint&Scan per Desktop.

## 2.2 Aggiunta di una cartella da monitorare (hot folder)

#### Requisiti della hot folder

- È possibile aggiungere fino a cinque hot folder.
- Ogni hot folder deve essere accessibile dal computer o dal server dove è in esecuzione Barcode Utility.
- Le sottocartelle contenute all'interno delle hot folder non possono essere monitorate e verranno quindi ignorate.
- È possibile dare lo stesso nome a più hot folder.
- Diverse hot folder possono avere lo stesso percorso.
- 1. Avviare Barcode Utility.
- 2. Sulla schermata principale, fare clic su Aggiungi una cartella.

| 🖷 Brother Barcode Utility                                                     | - | × |
|-------------------------------------------------------------------------------|---|---|
| Nessuna cartella di destinazione è stata registrata.<br>Aggiungi una cartella |   |   |
| Impostazioni applicazione                                                     |   |   |

- 3. Selezionare la cartella da monitorare, quindi fare clic su **Seleziona cartella**. La cartella viene aggiunta all'elenco **Hot folder**.
  - Per modificare il percorso della hot folder, fare clic su **Sfoglia...**, quindi selezionare la cartella desiderata.
  - Per aggiungere un'altra hot folder, fare clic su [+] nell'elenco Hot folder sul lato sinistro della schermata.

## 2.3 Creazione di una regola per l'elaborazione del file

1. Fare clic sulla scheda **Regole di elaborazione del file**, quindi fare clic su **Aggiungi una regola**.

| 🖳 Brother Barcode Utility |                                                                                                    | -       |         | ×   |
|---------------------------|----------------------------------------------------------------------------------------------------|---------|---------|-----|
| Hot folder +              | test 🗹 Monitoraggio della cartella                                                                                                    | di dest | tinazio | one |
| test 🝵                    | Ciltest                                                                                                    | S       | foglia  |     |
|                           | Regole di elaborazione del file Impostazioni comuni<br>Le regole sono state elaborate in sequenza (dall'alto in basso)<br>Interessione del file è stata attualmente registrata.<br>Aggiungi una regola |         |         |     |
| Impostazioni applicazione |                                                                                                    | -       | Applica |     |

2. Quando viene visualizzata la finestra di dialogo **Crea/Modifica una regola**, nel campo **Nome della regola** digitare il nome della nuova regola.

| rea/Modifica una regola              |                                       |     |
|--------------------------------------|---------------------------------------|-----|
| ca/mounica ana regola                |                                       |     |
| Impostazioni generali                | Nome della regola:                    |     |
| Regola di suddivisione del file      | Regola1                               |     |
| Regola di ridenominazione del<br>ile | File di destinazione:<br>Tutti i file |     |
| Regola di salvataggio del file       | O Specificare il nome esatto del file |     |
|                                      |                                       |     |
|                                      |                                       |     |
|                                      | Codice a barre da utilizzare:         | + 🖉 |
|                                      |                                       |     |
|                                      |                                       |     |
|                                      |                                       |     |
|                                      |                                       |     |
|                                      |                                       |     |
|                                      |                                       |     |
|                                      |                                       |     |

3. Specificare il tipo del **File di destinazione** in modo da poter elaborare i documenti scansionati in base alle proprie esigenze.

| Tipo file di                              | Descrizione                                                                                                    |
|-------------------------------------------|----------------------------------------------------------------------------------------------------|
| destinazione                              |                                                                                                    |
| Tutti i file                              | Tutti i file scansionati vengono elaborati secondo le regole assegnate a questa specifica hot folder.                                                                                            |
| Specificare il<br>nome esatto<br>del file | Il file scansionato viene elaborato in base al suo nome. La regola di elaborazione si applica solo ai file con il nome di file specificato: digitare il nome del file specifico in questo campo. |

# 2.4 Assegnazione di codici a barre alle regole di elaborazione del file

1. Fare clic sul pulsante di modifica [ /] situato accanto alla regola appena creata.

| Brother Barcode Utility   | -                                                                                                    | - ×     |
|---------------------------|----------------------------------------------------------------------------------------------------|---------|
| Hot folder +              | test 🗹 Monitoraggio della cartella di desti                                                                                         | nazione |
| test 🝵                    | CAtest Sfc                                                                                                    | ıglia   |
|                           | Regole di elaborazione del file Impostazioni comuni<br>Le regole sono state elaborate in sequenza (dall'alto in basso)              |         |
|                           | 1.Regola1                                                                                                    | •       |
|                           | Separare i file in base al codice a barre specificato<br>1. Codice a barre : Codice a barre 1<br>Regola di ridenominazione del file |         |
|                           | Regola di salvataggio del file                                                                                                    |         |
|                           | Aggiungi una regola                                                                                                    |         |
|                           |                                                                                                    |         |
|                           |                                                                                                    |         |
| Impostazioni applicazione | A                                                                                                    | plica   |

2. Fare clic su Impostazioni generali, quindi fare clic su [+].

| a/Modifica una regola              |                                                                  | — 🗆                 |
|------------------------------------|------------------------------------------------------------------|---------------------|
| npostazioni generali               | Nome della regola:                                               |                     |
| egola di suddivisione del file     | Regola1                                                          |                     |
| egola di ridenominazione del<br>le | File di destinazione:<br>Tutti i file                            |                     |
| egola di salvataggio del file      | O Specificare il nome esatto del file                            |                     |
|                                    |                                                                  |                     |
|                                    |                                                                  | _                   |
|                                    | Codice a barre da utilizzare:                                    | + 🖉                 |
|                                    | Nome lipo codice a barre informazioni testuali nel codice a barr | re Area specificata |
|                                    |                                                                  |                     |
|                                    |                                                                  |                     |
|                                    |                                                                  |                     |
|                                    |                                                                  |                     |
|                                    |                                                                  |                     |
|                                    |                                                                  |                     |
|                                    |                                                                  |                     |
|                                    |                                                                  |                     |
|                                    |                                                                  |                     |
|                                    |                                                                  |                     |

3. Quando viene visualizzata la finestra di dialogo **Configurazione del codice a barre**, digitare il **Nome del codice a barre**.

Per riconoscere e leggere adeguatamente un codice a barre, è necessario definire correttamente le impostazioni del riconoscimento dei codici a barre di Barcode Utility.

| Nessuna ar                             | ea del codice a barre | e è stata specificata | Area di ricerca |
|----------------------------------------|-----------------------|-----------------------|-----------------|
| Tipo codice a barre                    | Cifra di controllo    | Esteso                |                 |
| CODE39 / CODE3of9                      | Includi               |                       |                 |
| TTF / ITF-14                           | Includi               |                       |                 |
| CODABAR / Code2of7 / NW-7              | Includi               |                       |                 |
| CODE93                                 |                       |                       |                 |
| CODE128                                |                       |                       |                 |
| GS1-128 / UCC128 / EAN128              |                       |                       |                 |
| UPC-A                                  |                       |                       |                 |
| UPC-E                                  |                       |                       |                 |
|                                        |                       |                       |                 |
| ecificare le informazioni testuali esa | tte nel codice a barr | e:                    |                 |

- 4. Selezionare le caselle di controllo pertinenti al Tipo codice a barre.
- 5. Se necessario, nel campo **Specificare le informazioni testuali esatte nel codice a barre**, digitare ulteriori informazioni relative al codice a barre.

Sono supportate anche le espressioni regolari (Regex). Ad esempio, se è presente un codice a barre con l'indicazione di data e ora all'inizio di una stringa di caratteri (01012022a1234567890), è possibile cercare la data e l'ora (01012022) immettendo "^[0-9]{8}.\*" in questo campo.

- 6. Se il codice a barre non include una cifra di controllo e si desidera aggiungerne una, selezionare la casella di controllo **Aggiungere una cifra di controllo alle informazioni sul codice a barre**.
- 7. Per un'elaborazione più accurata dei file, si consiglia di definire l'area di ricerca del codice a barre.

<u>Per definire l'area di ricerca dei codici a barre:</u> Andare al passaggio 8.

Per procedere senza definire l'area di ricerca dei codici a barre: Andare al passaggio 13.

8. Fare clic su Area di ricerca...

Ø

9. Viene visualizzata la finestra di dialogo Definire area di ricerca del codice a barre. Fare clic su Sfoglia..., selezionare il file scansionato contenente il codice a barre da utilizzare, quindi fare clic su Apri.

| Definire area di ricerca del codice a barre                                                                                 | × |
|----------------------------------------------------------------------------------------------------|---|
| Selezionare un documento di prova scansionato per definire un'area di ricerca<br>evidenziando il codice a barre.<br>Sfoglia |   |
| Salvare l'immagine in questa app                                                                                            | - |
| Disattivare questa impostazione per salvare solo le dimensioni e la posizione<br>dell'area.                                 |   |
| Fare clic su [Sfoglia] per individuare un documento di prova.                                                               |   |
| Reimposta OK Annulla                                                                                                    |   |

10. Vengono visualizzati il nome del file scansionato e un'anteprima.

| Definire area di ricerca del codice a barre                                                                      | × |
|----------------------------------------------------------------------------------------------------|---|
| Selezionare un documento di prova scansionato per definire un'area di ricerca<br>evidenziando il codice a barre. |   |
| test.pdf Sfoglia                                                                                                 |   |
| Salvare l'immagine in questa app                                                                                 |   |
| Disattivare questa impostazione per salvare solo le dimensioni e la posizione<br>dell'area.                      |   |
| (20%,45%)<br>(80%,65%)                                                                                           |   |
| Reimposta OK Annulla                                                                                             |   |

Effettuare una delle seguenti operazioni:

#### Se il documento ha una sola pagina

Spostare e ridimensionare il rettangolo di selezione nel campo di anteprima in modo da selezionare il codice a barre desiderato. Quando il codice a barre viene visualizzato in rosso, fare clic su **OK** per salvare la selezione.

<u>Se il documento ha più pagine</u> Selezionare la pagina in cui si desidera specificare l'area del codice a barre. Spostare e ridimensionare il rettangolo di selezione nel campo di anteprima in modo da selezionare il codice a barre desiderato. Quando il codice a barre viene visualizzato in rosso, fare clic su OK per salvare la selezione. Questa verrà applicata a tutte le pagine.

- Se non è possibile caricare il file scansionato, scansionare nuovamente il codice a barre principale con una macchina Brother compatibile con Barcode Utility.
- Posizionare l'area di riconoscimento rossa in modo che occupi almeno l'80% del codice a barre di destinazione per garantire un riconoscimento accurato.

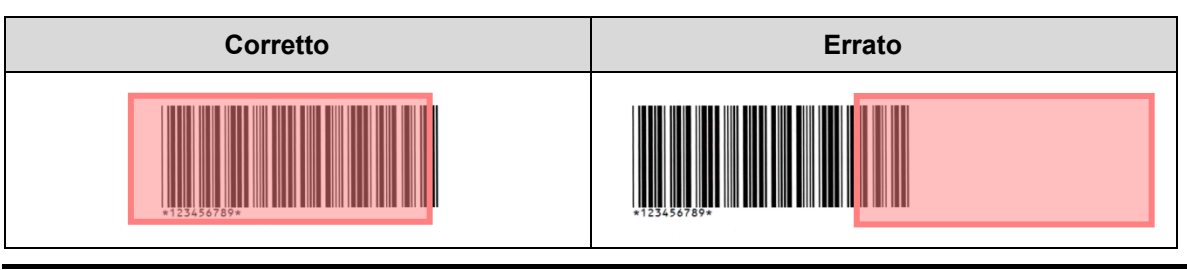

11. Per salvare l'immagine del codice a barre per un uso successivo, selezionare la casella di controllo **Salvare** l'immagine in questa app.

Le immagini dei codici a barre vengono memorizzate nella cartella \img bkup della cartella dell'applicazione.

#### 12. Fare clic su OK.

Ø

| Configurazione del codice a barre         |                       |                       |                 | ×  |
|-------------------------------------------|-----------------------|-----------------------|-----------------|----|
| Nome del codice a barre:                  |                       |                       |                 |    |
| Codice a barre 1                          |                       |                       |                 |    |
| Nessuna are                               | a del codice a barre  | è stata specificata ( | Area di ricerca |    |
| Tipo codice a barre                       | Cifra di controllo    | Esteso                |                 |    |
| CODE39 / CODE3of9                         | Includi               |                       |                 |    |
| TTF / ITF-14                              | Includi               |                       |                 |    |
| CODABAR / Code2of7 / NW-7                 | 🗌 Includi             |                       |                 |    |
| CODE93                                    |                       |                       |                 |    |
| CODE128                                   |                       |                       |                 | н. |
| GS1-128 / UCC128 / EAN128                 |                       |                       |                 |    |
| UPC-A                                     |                       |                       |                 |    |
| UPC-E                                     |                       |                       |                 |    |
|                                           |                       |                       |                 | •  |
| Specificare le informazioni testuali esat | te nel codice a barr  | e:                    |                 | _  |
|                                           |                       |                       |                 |    |
| Aggiungere una cifra di controllo a       | alle informazioni sul | codice a barre        |                 |    |
|                                           |                       | ОК                    | Annulla         |    |

13. Confermare le impostazioni e fare clic su OK.

Il nuovo codice a barre viene visualizzato nell'elenco Codice a barre da utilizzare in Impostazioni generali.

Per aggiungere, modificare o eliminare i codici a barre, utilizzare i pulsanti [+], [♪] e [■].

## 2.5 Configurazione delle impostazioni di suddivisione dei file

Barcode Utility è in grado di suddividere i documenti scansionati composti da più pagine, in documenti più piccoli.

1. Fare clic sul pulsante di modifica [ ▲] situato accanto alla regola appena creata.

| Brother Barcode Utility   |                                                                                                    | - 🗆 X                                         |
|---------------------------|----------------------------------------------------------------------------------------------------|-----------------------------------------------|
| Hot folder +              | test                                                                                                    | 🗹 Monitoraggio della cartella di destinazione |
| test 🝵                    | C:\test                                                                                                  | Sfoglia                                       |
|                           | Regole di elaborazione del file Impostazioni comuni                                                      | ]                                             |
|                           | Le regole sono state elaborate in sequenza (dall'alto in basso)                                          |                                               |
|                           | 1.Regola1                                                                                                | 1 🕂 🖌 🖬 🗡 Attiva 💌                            |
|                           | Regola di suddivisione del file<br>Separare i file in base al codice a barre spec<br>1. Codice a barre 1 | zificato                                      |
|                           | Regola di ridenominazione del file<br>Mon utilizzare                                                     |                                               |
|                           | Regola di salvataggio del file<br>Non utilizzare                                                         |                                               |
|                           | Aggiu                                                                                                    | ngi una regola                                |
|                           |                                                                                                    |                                               |
|                           |                                                                                                    |                                               |
|                           |                                                                                                    |                                               |
| Impostazioni applicazione |                                                                                                    | Applica                                       |

2. Sulla barra di navigazione a sinistra fare clic su Regola di suddivisione del file.

| Crea/Modifica una regola              |                                                            | _ |         | × |
|---------------------------------------|------------------------------------------------------------|---|---------|---|
| Impostazioni generali                 | Regola di suddivisione del file                            |   |         |   |
| Regola di suddivisione del file       |                                                            |   |         |   |
| Regola di ridenominazione del<br>file | Separare i file in base al numero delle pagine 1 pagina(e) |   |         |   |
| Regola di salvataggio del file        | Separare i file in base al codice a barre specificato      |   |         |   |
|                                       | Aggiungi un'impostazione                                   |   |         |   |
|                                       |                                                            |   |         |   |
|                                       |                                                            |   |         |   |
|                                       |                                                            |   |         |   |
|                                       |                                                            |   |         |   |
|                                       |                                                            |   |         |   |
|                                       |                                                            |   |         |   |
|                                       |                                                            |   |         |   |
|                                       |                                                            |   |         |   |
|                                       |                                                            |   |         |   |
|                                       | ОК                                                         |   | Annulla |   |

3. Selezionare la casella di controllo Suddividi i file.

4. Scegliere una delle seguenti regole di tipo "Suddividi i file":

Suddivisione dei file in base al numero di pagine

a. Selezionare l'opzione Separare i file in base al numero delle pagine.

| rea/Modifica una regola         |                                                                                |  | × |
|---------------------------------|--------------------------------------------------------------------------------|--|---|
| Impostazioni generali           | Regola di suddivisione del file                                                |  |   |
| Regola di suddivisione del file |                                                                                |  |   |
| Regola di ridenominazione del   | Suddividi i file                                                               |  |   |
| file                            | <ul> <li>Separare i file in base al numero delle pagine 1 pagina(e)</li> </ul> |  |   |
| Regola di salvataggio del file  | <ul> <li>Separare i file in base al codice a barre specificato</li> </ul>      |  |   |
|                                 |                                                                                |  |   |
|                                 | Aggiungi un'impostazione                                                       |  |   |

b. Digitare il numero di pagine che si desidera in ogni documento finale più breve (max. 99).

Suddivisione dei file in base a codici a barre specifici

- a. Selezionare l'opzione Separare i file in base al codice a barre specificato.
- b. Fare clic su Aggiungi un'impostazione.

| Crea/Modifica una regola              |                                                                             | — | × |
|---------------------------------------|-----------------------------------------------------------------------------|---|---|
| Impostazioni generali                 | Regola di suddivisione del file                                             |   |   |
| Regola di suddivisione del file       |                                                                             |   |   |
| Regola di ridenominazione del<br>file | Suddividi i file Separare i file in base al numero delle pagine 1 pagina(e) |   |   |
| Regola di salvataggio del file        | <ul> <li>Separare i file in base al codice a barre specificato</li> </ul>   |   |   |
|                                       | Aggiungi un'impostazione                                                    |   |   |

c. Nell'elenco a discesa Codice a barre da utilizzare, selezionare il codice a barre da usare oppure specificare un nuovo codice a barre selezionando l'opzione Aggiunta dell'impostazione di un nuovo codice a barre...

| Crea/Modifica una regola       | — 🗆 X                                                                                  |
|--------------------------------|----------------------------------------------------------------------------------------|
| Impostazioni generali          | Regola di suddivisione del file                                                        |
| Regola di suddivisione del 👖   |                                                                                        |
| Regola di ridenominazione del  | ✓ Suddividi i file                                                                     |
| file                           | O Separare i file in base al numero delle pagine 1 pagina(e)                           |
| Regola di salvataggio del file | Separare i file in base al codice a barre specificato                                  |
|                                | 1 Codice a barre da utilizzare:<br>Nessuno Cultivativativativativativativativativativa |

- d. Se il documento contiene pagine con codici a barre per la separazione dei file e si desidera eliminarli dal file di destinazione, selezionare la casella di controllo **Elimina separatore**. Per ulteriori informazioni, vedere gli esempi a pagina 13.
- e. Se necessario, aggiungere altre regole utilizzando il pulsante Aggiungi un'impostazione.

5. Confermare le impostazioni e fare clic su OK.

Se viene visualizzata una qualsiasi icona di avvertenza [<sup>1</sup>], correggere le impostazioni come indicato.

Per eliminare una regola di suddivisione del file, fare clic sul pulsante [<sup>†</sup>] situato a destra del nome della regola.

#### Rilevamento o eliminazione delle pagine di separazione

#### Esempio 1

Ø

Rilevamento della separazione dei file tramite codice a barre.

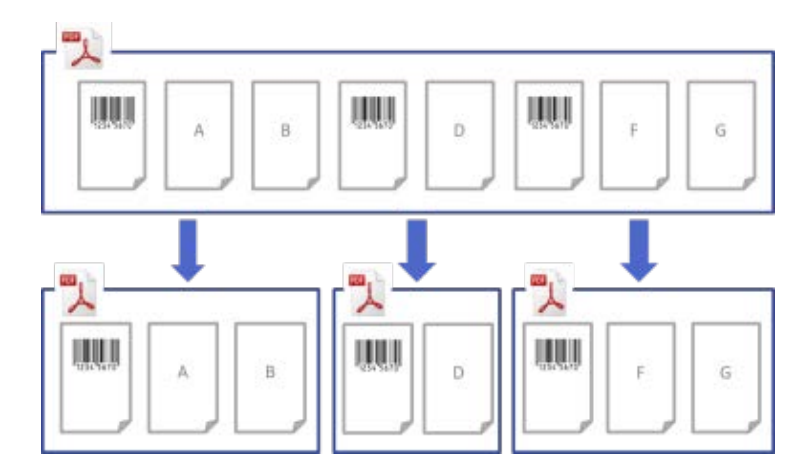

#### Esempio 2

Eliminazione della pagina di separazione contenente le informazioni sul codice a barre provenienti dal file di output.

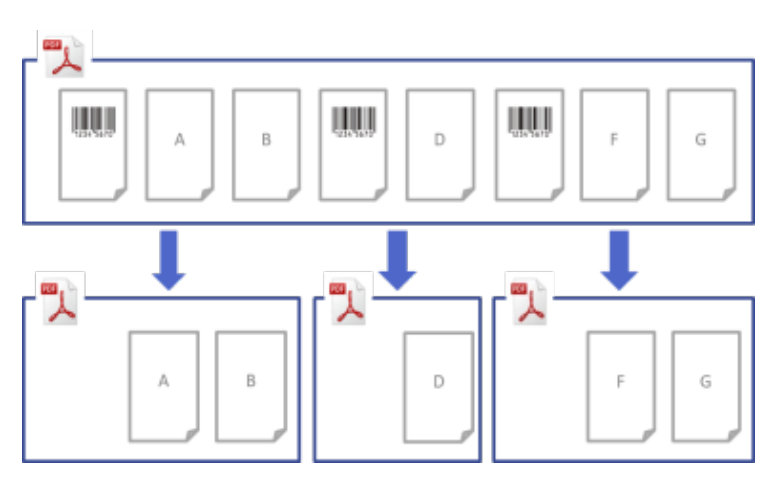

#### Esempio 3

Eliminazione del separatore di pagina contenente il codice a barre utilizzato per la separazione del file.

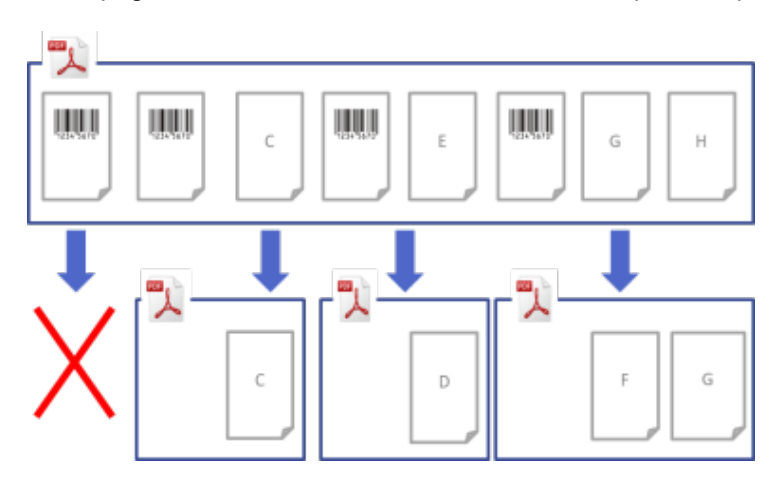

## 2.6 Configurazione delle impostazioni di rinomina dei file

Barcode Utility è in grado di rinominare i file dei documenti appena separati in base al codice a barre contenuto nel file stesso.

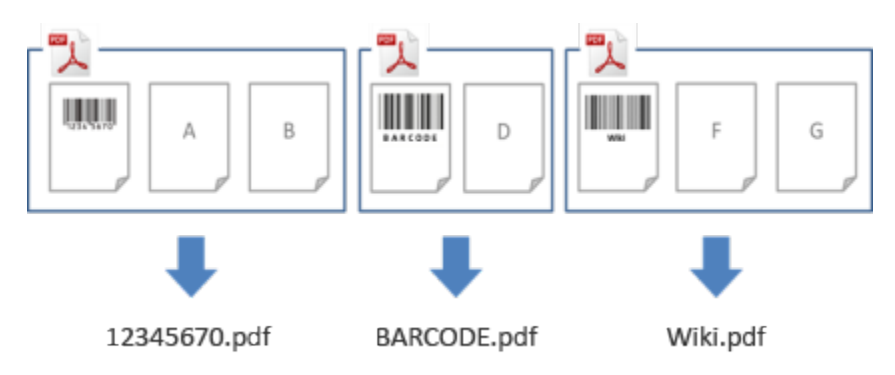

1. Fare clic sul pulsante di modifica [ /] situato accanto alla regola appena creata.

| Brother Barcode Utility   |                                                                                                    | - 🗆 X                                         |
|---------------------------|----------------------------------------------------------------------------------------------------|-----------------------------------------------|
| Hot folder                | + test                                                                                                    | 🗹 Monitoraggio della cartella di destinazione |
| test                      | C\test  Regole di elaborazione del file Impostazioni comuni                                                                                   | Sfoglia                                       |
|                           | Le regole sono state elaborate in sequenza (dall'alto in basso)  1.Regola1  Regola di suddivisione del file                                   | ) 🕆 🕂 🖊 🖬 Attiva 💌                            |
|                           | Separare i file in base al codice a barre spe<br>1. Codice a barre : Codice a barre 1<br>Regola di ridenominazione del file<br>Non utilizzare | cificato                                      |
|                           | Regola di salvataggio del file<br>Non utilizzare                                                                                              | ungi una regola                               |
|                           |                                                                                                    |                                               |
| Impostazioni applicazioni | •                                                                                                    | Applica                                       |

2. Sulla barra di navigazione sinistra, fare clic su Regola di ridenominazione del file.

| Impostazioni generali   Regola di sidudivisione da fila     Regola di ridenominazione di     Impostazione     Aggiungi un'impostazione     Impostazione     Impostazione | Crea/Modifica una regola                                 |                                    | _ |         | × |
|----------------------------------------------------------------------------------------------------|----------------------------------------------------------|------------------------------------|---|---------|---|
| Regola di ridenominazione del file         Regola di salvataggio del file             Aggiungi un'impostazione             OK                                            | Impostazioni generali<br>Regola di suddivisione del file | Regola di ridenominazione del file |   |         |   |
| Regola di salvataggio del file         Aggiungi un'impostazione             OK             OK                                                                            | Regola di ridenominazione del<br>file                    |                                    |   |         |   |
| OK Annulla                                                                                                    | Regola di salvataggio del file                           | Aggiungi un'impostazione           |   |         |   |
|                                                                                                    |                                                          | ОК                                 |   | Annulla |   |

- 3. Selezionare la casella di controllo Rinomina il file.
- 4. Fare clic su **Aggiungi un'impostazione**.
- 5. Specificare le regole per il nome del file:

Rinomina dei file in base a codici a barre specifici

a. Selezionare la casella di controllo Rinominare i file in base al codice a barre specificato.

| Crea/Modifica una regola                                                                          | — 🗆 X                                                                                                    |
|---------------------------------------------------------------------------------------------------|----------------------------------------------------------------------------------------------------|
| Impostazioni generali<br>Regola di suddivisione del file<br>Regola di ridenominazione<br>del file | Regola di ridenominazione del file                                                                                                    |
| Regola di salvataggio del file                                                                    | 1       ↑ ↓ ↓ ↓                 Rinominare i file in base al codice a barre specificato             Nessuno             ▼ ↓ ↓                  Nessuno             ▼ ↓ ↓                 Formato di output:             PDF             ▼             ● |
|                                                                                                   | OK Annulla                                                                                                    |

- b. Nell'elenco a discesa, selezionare il codice a barre da utilizzare oppure specificare un nuovo codice a barre facendo clic sull'opzione **Aggiunta dell'impostazione di un nuovo codice a barre...**
- c. Nell'elenco a discesa Formato di output, selezionare il formato di uscita.

Rinomina dei file in base a una combinazione di informazioni statiche e dinamiche

- a. Selezionare la casella di controllo Modificare nome file.
- b. Digitare il nome del file da utilizzare.

Ø

- Nell'elenco a discesa Info. di input, selezionare le informazioni aggiuntive desiderate, quindi fare clic su Input.
   Per ulteriori informazioni, vedere Appendice B: regole di denominazione personalizzate.
- d. Confermare l'anteprima del nome del file di esempio.
- e. Per evitare di sovrascrivere involontariamente i file, selezionare la casella di controllo **Aggiungere un file** alle informazioni sul contatore.
- 6. Se necessario, aggiungere altre regole utilizzando il pulsante Aggiungi un'impostazione.
- Confermare le impostazioni e fare clic su OK.
   Se viene visualizzata una qualsiasi icona di avvertenza [<sup>1</sup>], correggere le impostazioni come indicato.

Per riordinare la sequenza delle regole o cancellare la regola di ridenominazione del file, utilizzare i pulsanti [<sup>↑</sup> <sup>↓</sup>] e [<sup>\*</sup>].

## 2.7 Configurazione delle impostazioni di salvataggio dei file

Barcode Utility è in grado di salvare in cartelle specifiche i file derivati dai documenti appena suddivisi.

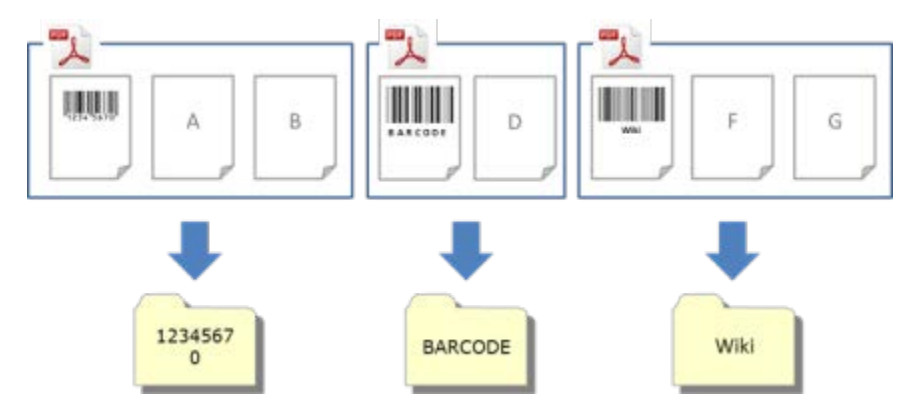

1. Fare clic sul pulsante di modifica [ ✔] situato accanto alla regola appena creata.

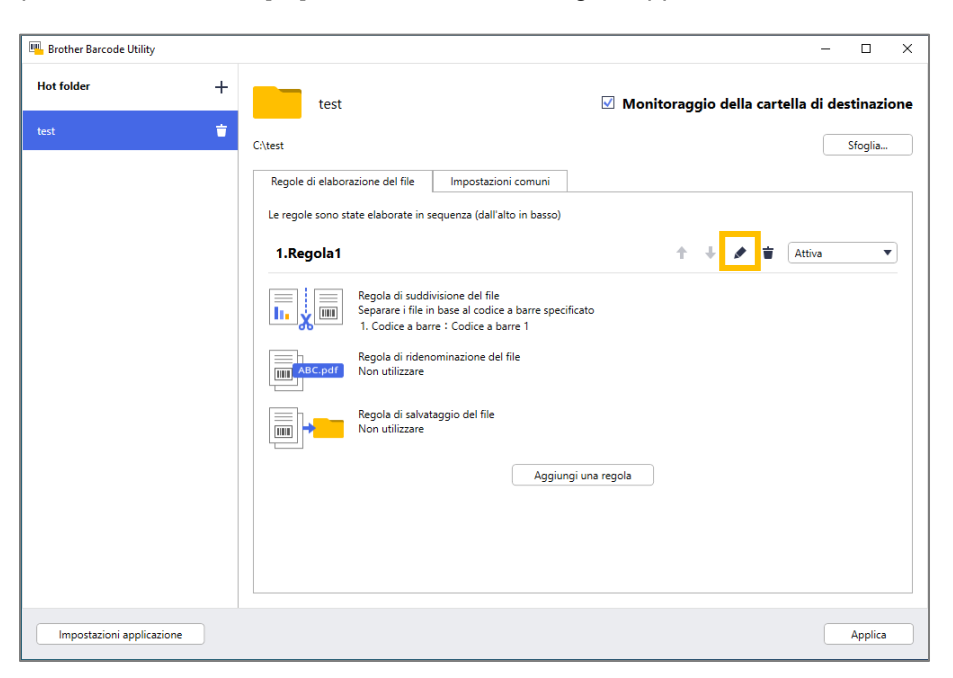

2. Sulla barra di navigazione a sinistra fare clic su Regola di salvataggio del file.

| Crea/Modifica una regola                                                                          |                                | - |            | × |
|---------------------------------------------------------------------------------------------------|--------------------------------|---|------------|---|
| Impostazioni generali<br>Regola di suddivisione del file<br>Regola di ridenominazione del<br>file | Regola di salvataggio del file |   |            |   |
| Regola di salvataggio del file                                                                    | Aggiungi un'impostazione       |   |            |   |
|                                                                                                   |                                |   |            |   |
|                                                                                                   |                                |   |            |   |
|                                                                                                   |                                |   |            |   |
|                                                                                                   |                                |   |            |   |
|                                                                                                   |                                |   |            |   |
|                                                                                                   |                                |   |            |   |
|                                                                                                   |                                |   |            |   |
|                                                                                                   | 0                              | к | <br>nnulla |   |

- 3. Selezionare la casella di controllo Salva destinazione.
- 4. Fare clic su **Aggiungi un'impostazione**.

5. Selezionare la casella di controllo Spostare i file in base a un codice a barre specifico.

| Crea/Modifica una regola                                 |                                                                                                    |   |        | × |
|----------------------------------------------------------|----------------------------------------------------------------------------------------------------|---|--------|---|
| Impostazioni generali<br>Regola di suddivisione del file | Regola di salvataggio del file                                                                                                    |   |        |   |
| Regola di ridenominazione del<br>file                    | Salva destinazione                                                                                                    |   |        | • |
| Regola di salvataggio del file 🖡                         | Image: Spostare i file in base a un codice a barre specifico         Nessuno         Cartella:         C\BrBarcodeUtility\default_destination         Sfoglia         Utilizzare una nuova regola per creare una sottocartella.         La destinazione di output può essere personalizzata aggiungendo nuove regole del nome.         Info. di input:         AnnoMeseGiorno         Input | T | *      |   |
|                                                          | Esempio di percorso della cartella:<br>C\BrBarcodeUtility\default_destination<br>Aggiungi le nuove pagine scansionate a un documento esistente se il nome file è lo stesso<br>Questa funzione supporta solo il formato PDF (non TIFF o PDF/A)<br>Aggiungi alla fine del documento<br>Aggiungi un'impostazione                                                                               |   |        |   |
|                                                          | OK                                                                                                    |   | Annull | a |

- 6. Nell'elenco a discesa, selezionare il codice a barre da utilizzare oppure specificare un nuovo codice a barre facendo clic sull'opzione **Aggiunta dell'impostazione di un nuovo codice a barre**.
- 7. Per modificare la destinazione predefinita, fare clic su **Sfoglia...**, selezionare la cartella desiderata, quindi fare clic su **Seleziona cartella**.
- 8. Digitare il percorso della cartella da utilizzare.
- 9. Per personalizzare il percorso, o aggiungere delle sottocartelle, selezionare le informazioni aggiuntive dall'elenco **Info. di input**, quindi fare clic su **Input**.

· Il percorso statico non può essere lasciato vuoto.

- · È possibile selezionare soltanto una cartella esistente come percorso statico.
- Il percorso statico non può condividere lo stesso percorso di una hot folder.
- · Il nome del percorso statico non può superare i 247 caratteri.

#### Esempio

Per definire la destinazione "C:\Statement001\2017\003\", utilizzare le seguenti impostazioni:

- Percorso statico: C:\
- Regola di denominazione: [BARCODE] \ [YEAR] \ [COUNTER]
- · Informazioni sul codice a barre: Statement001
- Informazioni data di sistema: 15/06/2017
- Numero contatore attuale: 003

Per maggiori informazioni sulla combinazione di percorsi statici con regole di denominazione personalizzate, vedere *Appendice B: regole di denominazione personalizzate.* 

10. Verificare che il percorso elencato nel campo del percorso della cartella campione sia corretto.

11. Selezionare la casella di controllo **Aggiungi le nuove pagine scansionate a un documento esistente se il nome file è lo stesso** per aggiungere le nuove pagine scansionate a un documento esistente con lo stesso nome di file, quindi selezionare l'opzione **Aggiungi all'inizio del documento** o **Aggiungi alla fine del documento** dal menu a discesa.

Se il numero totale di pagine di un documento supera le 100 pagine, il nome di file originale viene modificato e le pagine dalla 101 in poi vengono salvate con il nome di file originale. Il nuovo nome di file è basato sull'impostazione Impostazioni applicazione > Impostazione di elaborazione > Opzioni [COUNTER].

- 12. Se necessario, aggiungere altre regole utilizzando il pulsante Aggiungi un'impostazione.
- 13. Confermare le impostazioni e fare clic su OK.

Se viene visualizzata una qualsiasi icona di avvertenza [<sup>1</sup>], correggere le impostazioni come indicato.

Per riordinare la sequenza delle regole o eliminare la Regola di salvataggio del file, utilizzare i pulsanti [<sup>↑</sup> ↓] e [<sup>•</sup>].

#### 2.8 Configurazione delle impostazioni comuni

Prima di avviare il monitoraggio delle hot folder, configurare queste impostazioni. Queste impostazioni permettono di monitorare i codici a barre utilizzati e di evitare di elaborare il file errato qualora un profilo non venga trovato o un codice a barre non venga riconosciuto.

1. Fare clic sulla scheda Impostazioni comuni nella schermata principale.

| Brother Barcode Utility   |                                                                                                    | - 0                 | ×    |
|---------------------------|----------------------------------------------------------------------------------------------------|---------------------|------|
| Hot folder                | test 🗹 Monitoraggio della cartella di                                                                                                    | destinaz            | ione |
| test                      | test       Monitoraggio della cartella di         Citest       Regole di elaborazione del file       Impostazioni comuni         Processo successivo per il file di input: <ul> <li>Mantieni nella cartella di destinazione</li> <li>Elimina</li> <li>Spostare nella cartella</li> <li>Cidefault, destination</li> <li>Sfoglia</li> <li>Elaborazione errore:</li> <li>Per documenti che non corrispondono a regole esistenti o che contengono codici a barre non letti correttamente</li> <li>Formato file:</li> <li>Stessa procedura come per nome file di input</li> <li>Modificare nome file</li> <li>DefaultOutputName</li> <li>Info. di input:</li> <li>AnnoMeseGiorno</li> <li>Input</li> </ul> | destinaz<br>Sfoglia | ione |
|                           | Lareila:<br>C:\default_destination Sfoglia                                                                                                    |                     |      |
| Impostazioni applicazione |                                                                                                    | Applica             | ,    |

2. Specificare le regole per il salvataggio dei file già elaborati.

| Impostazione                            | Descrizione                                                                                                    |
|-----------------------------------------|----------------------------------------------------------------------------------------------------|
| Mantieni nella cartella di destinazione | Mantiene i file di input elaborati nella cartella di destinazione.                                                            |
| Elimina                                 | Elimina tutti i file di input elaborati.                                                                                      |
| Spostare nella cartella                 | Sposta i file di input elaborati in una cartella specifica. Fare clic su <b>Sfoglia</b> e selezionare la cartella desiderata. |

- 3. Nella sezione Elaborazione errore, procedere come segue:
  - a. Per salvare i file elaborati in modo non corretto, selezionare i formati di output nell'elenco a discesa **Formato file**.

| Impostazione                                    | Descrizione                                                                                                    |  |
|-------------------------------------------------|----------------------------------------------------------------------------------------------------|--|
| Stessa procedura come<br>per nome file di input | Non modifica i nomi dei file per i file elaborati in modo non corretto.                                                                                                    |  |
| Modificare nome file                            | Rinomina automaticamente i file elaborati in modo non corretto. Nel campo<br><b>Modificare nome file</b> digitare il nuovo nome predefinito per i file, quindi, se<br>necessario, specificare eventuali informazioni aggiuntive. Per ulteriori<br>informazioni, vedere <i>Appendice B: regole di denominazione personalizzate</i> . |  |

- b. Per specificare la cartella in cui si desidera salvare i file elaborati in modo non corretto, fare clic su **Sfoglia...**
- 4. Fare clic su Applica.

# 2.9 Avvio del monitoraggio delle cartelle e dell'elaborazione dei file

Prima di iniziare a monitorare le hot folder, attivare le regole da utilizzare per elaborare i lavori di scansione in entrata.

- Per impostazione predefinita, la funzione Monitoraggio della cartella è attivata.
- Controllare di avere configurato almeno una regola che consenta a Barcode Utility di elaborare i file nella hot folder.
- · Quando si creano regole di elaborazione del file, verificare che siano impostate su "Attiva".
- 1. Nell'elenco Hot folder sul lato sinistro dello schermo, selezionare la hot folder da monitorare.
- 2. Nell'elenco a discesa situato accanto a ciascuna regola da attivare, selezionare **Attiva**. Per visualizzare tutte le regole, potrebbe essere necessario scorrere verso il basso sullo schermo.

| Brother Barcode Utility   | - 🗆 X                                                                                                    |
|---------------------------|----------------------------------------------------------------------------------------------------|
| Hot folder +              | test 🗹 Monitoraggio della cartella di destinazione                                                                               |
| test 🝵                    | CAtest Sfoglia                                                                                                    |
|                           | Regole di elaborazione del file Impostazioni comuni<br>Le regole sono state elaborate in sequenza (dall'alto in basso)           |
|                           | 1.Regola1 + / i Attiva V                                                                                                    |
|                           | Regola di suddivisione del file<br>Separare i file in base al codice a barre specificato<br>1. Codice a barre : Codice a barre 1 |
|                           | Regola di ridenominazione del file                                                                                               |
|                           | Regola di salvataggio del file<br>Non utilizzare                                                                                 |
|                           | Aggiungi una regola                                                                                                    |
|                           |                                                                                                    |
|                           |                                                                                                    |
| Impostazioni applicazione | Applica                                                                                                    |

3. Sullo schermo in alto a destra, selezionare la casella di controllo **Monitoraggio della cartella di destinazione**, quindi fare clic su **Applica**.

Barcode Utility inizia a monitorare la hot folder selezionata, applicando le regole appena attivate.

Ø

- Per interrompere il monitoraggio dei lavori di scansione in arrivo, deselezionare la casella di controllo **Monitoraggio della cartella di destinazione**, quindi fare clic su **Applica**.
- Per monitorare più hot folder contemporaneamente, verificare che per ogni cartella sia attivata l'opzione **Monitoraggio della cartella di destinazione**.
- Per ripristinare impostazioni specifiche di codici a barre e regole, è possibile esportare e importare le impostazioni attuali come file XML. Per ulteriori informazioni, vedere la sezione 3.2 Configurazione di esportazione e importazione.
- · Non è possibile copiare le impostazioni da una hot folder a un'altra.

Se Barcode Utility non elabora correttamente i file, vedere:

- Sezione 4.1 Controllo del log applicazioni.
- Sezione 5. Soluzione dei problemi.

#### 2.10 Invio di file PDF a una cartella in rete

- 1. Fare clic su 🚼 > Tutte le app > Strumenti di Windows > Servizi.
- 2. Fare clic con il pulsante destro del mouse su **Brother Barcode Utility Service** nell'elenco, quindi fare clic su **Proprietà**.
- 3. Fare clic sulla scheda Connessione.
- 4. Selezionare il pulsante di scelta Account, quindi digitare il nome dell'account e la password.
- 5. Fare clic su OK.

| Proprietà (Computer locale) - Brother Barcode Utility Service |                                                 |                               |             |              |         |
|---------------------------------------------------------------|-------------------------------------------------|-------------------------------|-------------|--------------|---------|
| Generale                                                      | Connessione                                     | Ripristino                    | Relazioni d | i dipendenza |         |
| Connessio<br>O Accour<br>Con                                  | one:<br>nt di sistema loc<br>nsenti al servizio | <b>ale</b><br>) di interagire | col desktop |              |         |
| • Accour                                                      | nt:                                             | abcdefg                       |             |              | Sfoglia |
| Passv                                                         | vord:                                           | ••••                          | ••••        |              |         |
| Confe                                                         | rma password:                                   | ••••                          | ••••        |              |         |
|                                                               |                                                 |                               |             |              |         |
|                                                               |                                                 |                               |             |              |         |
|                                                               |                                                 |                               |             |              |         |
|                                                               |                                                 |                               | ок          | Annulla      | Applica |

6. Impostare la cartella di destinazione dell'output con la Barcode Utility.

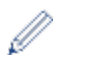

La funzione di output su PDF non funzionerà correttamente a meno che non si acceda ai Servizi mediante un account in grado di accedere alla cartella di rete in cui si desidera inviare i file PDF.

Le credenziali dell'utente per accedere ai Servizi possono essere diverse dalle credenziali usate per accedere al computer.

## 3. Interfaccia aggiuntiva

## 3.1 Modifica delle Regole di denominazione [COUNTER]

Quando si utilizza la regola di denominazione personalizzata, o [COUNTER], ai nomi dei file viene aggiunto un contatore in formato numerico a tre cifre (da 000 a 999) con l'aggiunta di cifre aggiuntive a partire da 1000 in avanti.

- 1. Sulla schermata principale, fare clic su Impostazioni applicazione.
- 2. Nella barra di navigazione sinistra, fare clic su Impostazione di elaborazione.

| Impostazioni applicazione    |                                                                                                    | × |
|------------------------------|----------------------------------------------------------------------------------------------------|---|
| Impostazione di elaborazione | Produrre un file XML che includa le informazioni sul codice a barre                                                                                           |   |
| Importa/Esporta              | Opzioni [COUNTER]: <ul> <li>Iniziare con il numero più basso disponibile</li> </ul>                                                                           |   |
| Informazioni                 | Esempio: "A_001.pdf" sarebbe stato utilizzato se A_000.pdf e A_002.pdf<br>esistevano già nella cartella di output delle impostazioni predefinite<br>correnti. |   |
|                              | Iniziare con un numero che sia pari al numero più alto maggiorato di 1                                                                                        |   |
|                              | Esempio: "A_003.pdf" sarebbe stato utilizzato se A_000.pdf e A_002.pdf<br>esistevano già nella cartella di output delle impostazioni predefinite<br>correnti. |   |

3. Effettuare una delle seguenti operazioni:

<u>Avvio del conteggio dal numero più basso disponibile</u> Selezionare la casella di controllo **Iniziare con il numero più basso disponibile**.

#### Esempio

La cartella di destinazione contiene tre file. document\_000.pdf, document\_001.pdf, e document\_099.pdf. Se si utilizza il formato "document\_[COUNTER]" e si applica questa regola, il file successivo viene automaticamente denominato document\_002.pdf.

<u>Avvio dal numero successivo disponibile</u> Selezionare la casella di controllo **Iniziare con un numero che sia pari al numero più alto maggiorato di 1**.

#### Esempio

La cartella di destinazione contiene tre file. document\_000.pdf, document\_001.pdf, document\_099.pdf. Se si utilizza il formato "document\_[COUNTER]" e si applica questa regola, il file successivo viene automaticamente denominato document\_100.pdf.

Per esportare le informazioni del codice a barre in un file XML, selezionare la casella di controllo **Produrre un file XML che includa le informazioni sul codice a barre** nella parte alta della schermata. Per ulteriori informazioni, vedere *Appendice D: specifiche XML per i codici a barre*.

- 4. Fare clic su OK.
- 5. Nella schermata principale dell'applicazione, fare clic su Applica.

#### 3.2 Configurazione di esportazione e importazione

Per salvare specifiche impostazioni di codici a barre e regole, esportare le impostazioni attuali come file XML. Se necessario, è possibile importarle e riapplicarle.

#### 3.2.1 Configurazione dell'esportazione

- 1. Sulla schermata principale, fare clic su Impostazioni applicazione.
- 2. Nella barra di navigazione sinistra, fare clic su Importa/Esporta.

| Impostazioni applicazione    |                                               | × |
|------------------------------|-----------------------------------------------|---|
| Impostazione di elaborazione | Flusso di lavoro di importazione/esportazione |   |
| Importa/Esporta              | Crea file di backup                           |   |
| Informazioni                 | Importa file di backup                        |   |

- 3. Fare clic su Crea file di backup.
- 4. Quando viene visualizzato il messaggio di conferma, fare clic su OK.

| Brother Baro | ode Utility                                                                               |                                                      | ×                                      |
|--------------|-------------------------------------------------------------------------------------------|------------------------------------------------------|----------------------------------------|
| ?            | Le impostazioni correnti ver<br>file viene esportato. Salvare<br>file delle impostazioni? | ngono salvate automatica<br>la configurazione corren | amente quando un<br>te ed esportare il |
|              |                                                                                           | ОК                                                   | Annulla                                |

5. Digitare un nome per il file esportato, quindi fare clic su Salva.

#### 3.2.2 Configurazione dell'importazione

- 1. Sulla schermata principale, fare clic su Impostazioni applicazione.
- 2. Nella barra di navigazione sinistra, fare clic su Importa/Esporta.

| Impostazioni applicazione    |                                               | × |
|------------------------------|-----------------------------------------------|---|
| Impostazione di elaborazione | Flusso di lavoro di importazione/esportazione |   |
| Importa/Esporta              | Crea file di backup                           |   |
| Informazioni                 | Importa file di backup                        |   |

- 3. Fare clic su Importa file di backup.
- 4. Selezionare il file XML desiderato e fare clic su Apri.
- 5. Quando viene visualizzato il messaggio di conferma, fare clic su OK.

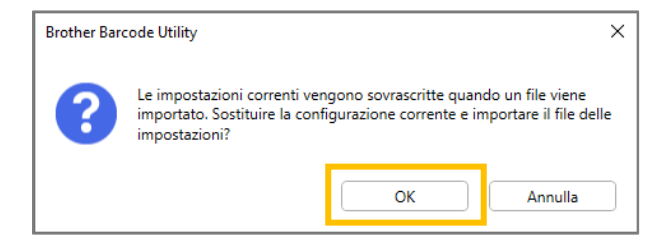

- 6. Fare clic su OK.
- 7. Nella schermata principale dell'applicazione, fare clic su Applica.

#### 3.3 Controllo della versione di Barcode Utility

- 1. Sulla schermata principale, fare clic su **Impostazioni applicazione**.
- 2. Nella barra di navigazione sinistra, fare clic su Informazioni.

| Log applicazioni:               |                                                                                                    |
|---------------------------------|----------------------------------------------------------------------------------------------------|
| C:\userlog                      |                                                                                                    |
| Apri                            |                                                                                                    |
| Cambia destinazione del log     |                                                                                                    |
| Informazioni sull'applicazione: |                                                                                                    |
| Versione e licenza              |                                                                                                    |
| Verifica aggiornamenti software |                                                                                                    |
|                                 | Log applicazioni:<br>C:\userlog<br>Cambia destinazione del log<br>Informazioni sull'applicazione:<br>Versione e licenza<br>Verifica aggiornamenti software |

3. Fare clic su Versione e licenza.

| Impostazioni applicazione    |                                     | × |
|------------------------------|-------------------------------------|---|
| Impostazione di elaborazione | Log applicazioni:                   |   |
| Importa/Esporta              | C:\userlog                          |   |
| Informazioni                 | Apri<br>Cambia destinazione del log |   |
|                              |                                     |   |
|                              | Informazioni sull'applicazione:     |   |
|                              | Versione e licenza                  |   |
|                              | Verifica aggiornamenti software     |   |

## 3.4 Aggiornamento di Barcode Utility

- 1. Sulla schermata principale, fare clic su **Impostazioni applicazione**.
- 2. Fare clic su Informazioni.

| npostazioni applicazione     |                                     |  |
|------------------------------|-------------------------------------|--|
| Impostazione di elaborazione | Log applicazioni:                   |  |
| Importa/Esporta              | C:\userlog                          |  |
| Informazioni                 | Apri<br>Cambia destinazione del log |  |
|                              |                                     |  |
|                              | Informazioni sull'applicazione:     |  |
|                              | Versione e licenza                  |  |
|                              | Verifica aggiornamenti software     |  |

3. Fare clic su Verifica aggiornamenti software.

| Impostazioni applicazione    |                                     | × |
|------------------------------|-------------------------------------|---|
| Impostazione di elaborazione | Log applicazioni:                   |   |
| Importa/Esporta              | C:\userlog                          |   |
| Informazioni                 | Apri<br>Cambia destinazione del log |   |
|                              |                                     |   |
|                              | Informazioni sull'applicazione:     |   |
|                              | Versione e licenza                  |   |
|                              | Verifica aggiornamenti software     |   |

## 4. Controllare il log applicazioni

## 4.1 Controllo del log applicazioni

Se si riscontrano problemi durante l'utilizzo di Barcode Utility, controllare il log applicazioni. Il log contiene errori e notifiche su:

- Impostazioni dei codici a barre
- PDF di input e qualità dei codice a barre
- Avanzamento dell'elaborazione dei file

| Voce di registro            | Descrizione                                                                                   |
|-----------------------------|-----------------------------------------------------------------------------------------------|
| (Stato)                     |                                                                                               |
| Error (Errore)              | Il file non può essere elaborato. Per ulteriori informazioni, vedere la sezione 5.2 Errori di |
|                             | elaborazione dei file.                                                                        |
| Warning <b>(Avvertenza)</b> | Il file è stato elaborato solo parzialmente. Per ulteriori informazioni, vedere la sezione    |
|                             | 5.2 Errori di elaborazione dei file.                                                          |
| Inform (Informazione)       | Viene visualizzato il risultato dell'elaborazione del file.                                   |

### 4.2 Apertura della cartella del log applicazioni

- 1. Sulla schermata principale, fare clic su Impostazioni applicazione.
- 2. Nella barra di navigazione sinistra, fare clic su Informazioni.

| npostazioni applicazione     |                                 |  |
|------------------------------|---------------------------------|--|
| Impostazione di elaborazione | Log applicazioni:               |  |
| Importa/Esporta              | C:\Users\debug\Desktop\userlog  |  |
|                              | Apri                            |  |
| niomazioni                   | Cambia destinazione del log     |  |
|                              | Informazioni sull'applicazione: |  |
|                              | Verifica aggiornamenti software |  |

3. Fare clic su Apri.

| Impostazioni applicazione    |                                 | × |
|------------------------------|---------------------------------|---|
| Impostazione di elaborazione | Log applicazioni:               |   |
| Importa/Esporta              | C:\Users\debug\Desktop\userlog  |   |
|                              | Apri                            |   |
| Informazioni                 | Cambia destinazione del log     |   |
|                              |                                 |   |
|                              | Informazioni sull'applicazione: |   |
|                              | Versione e licenza              |   |
|                              | Verifica aggiornamenti software |   |
|                              |                                 |   |

Barcode Utility aggiorna il file di log fino a raggiungere il limite di dimensione del file impostato, quindi rinomina ed esegue il backup del file. Se esistono già sei file di log di cui è stato eseguito il backup, Barcode Utility sostituisce il file più vecchio con quello più recente.

#### 4.3 Modifica della cartella log applicazioni

- 1. Sulla schermata principale, fare clic su Impostazioni applicazione.
- 2. Nella barra di navigazione sinistra, fare clic su Informazioni.

| Impostazioni applicazione >  |                                  |  |
|------------------------------|----------------------------------|--|
| Impostazione di elaborazione | Log applicazioni:                |  |
| Importa/Esporta              | C:\userlog                       |  |
| Informazioni                 | Apri Cambia destinazione del log |  |

- Fare clic su Cambia destinazione del log... (La posizione predefinita del file di log è: \BarcodeUtility install folder\userlog.)
- 4. Sfogliare la cartella desiderata, quindi fare clic su Seleziona cartella.

### 4.4 Modifica delle impostazioni del log applicazioni

1. Modificare il file userlogsetting.txt nella cartella Log applicazioni.

| Impostazione | Descrizione                                                                             |
|--------------|-----------------------------------------------------------------------------------------|
| path         | È ll percorso del file log sul computer (percorso predefinito: \Barcode Utility Install |
|              | Folder\userlog).                                                                        |
| filename     | È il nome del file log (percorso predefinito: userlog.csv).                             |
| maxsize      | La dimensione massima del file di log in MB (da 1 a 10, opzione predefinita: 2).        |

#### 2. Salvare il file.

Se le impostazioni del log non rientrano negli intervalli accettabili, Barcode Utility utilizza le impostazioni predefinite.

# 5. Soluzione dei problemi

## 5.1 Soluzione dei problemi generali

Utilizzare questa sezione per risolvere i problemi tipici che si possono incontrare. È possibile risolvere da soli la maggior parte dei problemi.

| Problema                                                                                                    | Soluzione                                                                                                    |
|----------------------------------------------------------------------------------------------------|----------------------------------------------------------------------------------------------------|
| Impossibile elaborare un<br>file PDF di grandi<br>dimensioni (oltre<br>100 pagine).                                                | Barcode Utility supporta i file PDF contenenti non più di 100 pagine.                                                                                                    |
| I codici a barre scansionati<br>con l'impostazione di<br>scansione colore<br>automatica non vengono<br>riconosciuti correttamente. | Impossibile scansionare i documenti utilizzando l'impostazione di scansione colore<br>automatica. Si consiglia di utilizzare l'impostazione di scansione a colori a 24 bit per<br>ottenere risultati ottimali di scansione e riconoscimento dei codici a barre.        |
| Impossibile trovare il file di<br>log oppure non si aggiorna.                                                                      | <ul> <li>Controllare la cartella Log applicazioni predefinita: \BarcodeUtility install folder\userlog.</li> <li>Controllare la destinazione del log attuale: fare clic su Impostazioni applicazione &gt;</li> </ul>                                                    |
|                                                                                                    | <ul> <li>Informazioni.</li> <li>Barcode Utility potrebbe non avere il permesso di salvare il log nella cartella specificata. Modificare il percorso della cartella Log applicazioni. Per ulteriori informazioni, vedere 4.1 Controllo del log applicazioni.</li> </ul> |
| Impossibile trovare le<br>immagini dei codici a barre<br>che ho salvato.                                                           | Controllare la cartella di memorizzazione delle immagini dei codici a barre \img_bkup nella cartella dell'applicazione.                                                                                                    |
| Impossibile monitorare più<br>di cinque hot folder<br>contemporaneamente.                                                          | Il limite è di cinque hot folder.                                                                                                    |
| Impossibile monitorare una sottocartella all'interno di una hot folder.                                                            | Non è possibile monitorare le sottocartelle all'interno delle hot folder. Impostare la sottocartella come una nuova hot folder e applicare le stesse regole.                                                                                                    |
| Impossibile avviare il<br>monitoraggio di una hot<br>folder.                                                                       | <ul> <li>Controllare quanto segue:</li> <li>Le impostazioni sono corrette e non vengono visualizzate icone di avvertenza<br/>[1].</li> </ul>                                                                                                    |
|                                                                                                    | <ul> <li>La casella di controllo Monitoraggio della cartella di destinazione è selezionata,<br/>quindi fare clic su Applica.</li> </ul>                                                                                                    |
|                                                                                                    | <ul> <li>È necessario avere configurato almeno una regola per Barcode Utility per<br/>l'elaborazione dei file nella hot folder.</li> </ul>                                                                                                    |
|                                                                                                    | Almeno una regola di elaborazione del file è impostata su "Attiva".                                                                                                    |
|                                                                                                    | <ul> <li>Ogni hot folder è accessibile dal computer o dal server dove è in esecuzione<br/>Barcode Utility.</li> </ul>                                                                                                    |
|                                                                                                    | <ul> <li>Barcode Utility è attivo nella macchina Brother utilizzata per la scansione. Per<br/>ulteriori informazioni, contattare l'ufficio Brother di zona.</li> </ul>                                                                                                 |
| Desidero che i file elaborati<br>in modo errato vengano<br>rinominati, spostati o<br>convertiti in un formato<br>diverso.          | Controllare le impostazioni di Elaborazione errore in <b>Impostazioni comuni</b> .                                                                                                    |

| Problema                                                                                              | Soluzione                                                                                                    |
|----------------------------------------------------------------------------------------------------|----------------------------------------------------------------------------------------------------|
| Desidero ripristinare le<br>impostazioni precedenti di<br>Barcode Utility.                            | Controllare di disporre di un file di backup valido e utilizzare la funzione di importazione. Per ulteriori informazioni, vedere <i>3.2 Configurazione di esportazione e importazione</i> .                                                                                                    |
| Desidero vedere<br>un'anteprima dei documenti<br>scansionati prima che<br>Barcode Utility li elabori. | Utilizzare Brother iPrint&Scan per Windows per scansionare i documenti destinati<br>all'elaborazione. Visitare la pagina <b>Download</b> relativa al proprio modello nel Sito web<br>di supporto Brother all'indirizzo <u>support.brother.com</u> per scaricare l'applicazione più<br>recente. |
| Desidero specificare più di<br>un codice a barre in un<br>documento a più pagine.                     | Barcode Utility consente di specificare fino a 20 codici a barre per pagina.                                                                                                    |
| Desidero le pagine con<br>codici a barre dal file di<br>destinazione di output.                       | Utilizzare la funzione Elimina separatore quando si configurano le impostazioni di divisione dei file. Per ulteriori informazioni, vedere 2.5 Configurazione delle impostazioni di suddivisione dei file.                                                                                      |
| Il codice a barre non è stato<br>letto correttamente.                                                 | Verificare la presenza di errori specifici nel Log applicazioni. Per le soluzioni, vedere 5.2 Errori di elaborazione dei file.                                                                                                    |
|                                                                                                    | • Assicurarsi che il codice a barre sia supportato e creato correttamente. Per ulteriori informazioni, vedere Appendice A: requisiti di riconoscimento dei codici a barre e Appendice C: tipi di codici a barre supportati e opzioni.                                                          |
| I file originali scansionati<br>vengono spostati o rimossi<br>dopo essere stati elaborati.            | Controllare le impostazioni di post-elaborazione in Impostazioni comuni.                                                                                                    |
| Barcode Utility non elabora<br>i file di input in base al<br>nome specificato.                        | Assicurarsi di specificare correttamente il nome del file di input. Verranno elaborati solo i file che corrispondono esattamente al nome di file specificato. Per ulteriori informazioni, vedere 2.3 Creazione di una regola per l'elaborazione del file.                                      |
| Le regole di denominazione<br>personalizzate create non<br>vengono elaborate<br>correttamente.        | Verificare di avere specificato in modo corretto regole di denominazione. Per ulteriori informazioni, vedere <i>Appendice B: regole di denominazione personalizzate</i> .                                                                                                    |
| l file elaborati hanno nomi<br>di file non corretti.                                                  | Controllare le impostazioni della regola di ridenominazione del file.                                                                                                    |
| l file elaborati vengono<br>sovrascritti dai file appena<br>elaborati.                                | Per evitare di sovrascrivere involontariamente i file, selezionare la casella di controllo<br>Aggiungere un file alle informazioni sul contatore quando si configurano le<br>impostazioni delle regole di ridenominazione del file.                                                            |
| l file elaborati non vengono<br>salvati nel percorso                                                  | Controllare quanto segue:                                                                                                    |
| corretto.                                                                                             | È stata selezionata una cartella esistente come percorso statico                                                                                                    |
|                                                                                                    | Il percorso statico non condivide lo stesso percorso di una bot folder                                                                                                    |
|                                                                                                    | <ul> <li>Il nome del percorso statico non supera i 247 caratteri.</li> </ul>                                                                                                    |
|                                                                                                    | Eventuali regole di denominazione personalizzate sono specificate correttamente.                                                                                                    |
|                                                                                                    | Per ulteriori informazioni, vedere 2.7 Configurazione delle impostazioni di salvataggio dei file.                                                                                                    |
| I file elaborati non sono                                                                             | Controllare le impostazioni delle regole di suddivisione del file.                                                                                                    |
| separati correttamente.                                                                               |                                                                                                    |

## 5.2 Errori di elaborazione dei file

Controllare il log applicazioni. Per ulteriori informazioni, vedere la sezione 4.1 Controllo del log applicazioni.

| Errore               | Soluzione                                                                                  |
|----------------------|--------------------------------------------------------------------------------------------|
| Codice a barre per   | Controllare l'impostazione del tipo di codice a barre nelle impostazioni Regola di         |
| la ridenominazione   | ridenominazione del file. Per ulteriori informazioni, vedere la sezione                    |
| del file non         | 2.6 Configurazione delle impostazioni di rinomina dei file.                                |
| trovato.             |                                                                                            |
| Codice a barre per   | Controllare l'impostazione del tipo di codice a barre nelle impostazioni Regola di         |
| il file suddiviso    | suddivisione del file. Per ulteriori informazioni, vedere la sezione 2.5 Configurazione    |
| non trovato.         | delle impostazioni di suddivisione dei file.                                               |
| Impossibile trovare  | Controllare le impostazioni di backup in Impostazioni comuni. Per ulteriori                |
| la cartella di       | informazioni, vedere la sezione 2.8 Configurazione delle impostazioni comuni.              |
| backup per il file   |                                                                                            |
| di input.            |                                                                                            |
| Impossibile trovare  | Controllare l'impostazione del tipo di codice a barre nelle impostazioni Regola di         |
| il codice a barre    | salvataggio del file. Per ulteriori informazioni, vedere la sezione 2.7 Configurazione     |
| per il salvataggio   | delle impostazioni di salvataggio dei file.                                                |
| del file.            |                                                                                            |
| Impossibile trovare  | Controllare l'impostazione del suo percorso nelle impostazioni Regola di salvataggio       |
| la cartella per il   | del file. Per ulteriori informazioni, vedere la sezione 2.7 Configurazione delle           |
| salvataggio del      | impostazioni di salvataggio dei file.                                                      |
| file.                |                                                                                            |
| Impossibile trovare  | Controllare le impostazioni di backup in Impostazioni comuni. Per ulteriori                |
| la cartella di       | informazioni, vedere la sezione 2.8 Configurazione delle impostazioni comuni.              |
| output per il file   |                                                                                            |
| di input.            |                                                                                            |
| Impossibile salvare  | Controllare le autorizzazioni della cartella.                                              |
| il file nella        |                                                                                            |
| cartella di backup   |                                                                                            |
| specificata.         |                                                                                            |
| I file PDF           | Se questa operazione non è intenzionale, verificare che tutte le impostazioni di           |
| instradati vengono   | ridenominazione file siano configurate correttamente. Per ulteriori informazioni, vedere   |
| creati con lo stesso | la sezione 2.6 Configurazione delle impostazioni di rinomina dei file.                     |
| nome.                |                                                                                            |
| Il codice a barre è  | Spostare o ridimensionare per migliorare il riconoscimento del codice a barre. Per         |
| stato rilevato al di | ulteriori informazioni, vedere la sezione 2.4 Assegnazione di codici a barre alle regole   |
| fuori dell'area      | di elaborazione del file.                                                                  |
| zonale specificata.  |                                                                                            |
| Il dispositivo       | Per la massima affidabilità, modificare le impostazioni di scansione della macchina        |
| Brother utilizzato   | Brother indicando "PDF a colori" (si consiglia di utilizzare l'impostazione di scansione a |
| per scansionare      | colori a 24 bit per migliorare i risultati di scansione e il riconoscimento dei codici a   |
| questo documento non | barre). Si consiglia di non utilizzare le impostazioni della modalità colore automatica.   |
| e stato ottimizzato. | Per ulteriori informazioni, vedere la sezione 1.4 Impostazioni di colore della scansione   |
|                      | supportate.                                                                                |
| Le dimensioni della  | Modificare le dimensioni della cella nelle dimensioni consigliate. Per ulteriori           |
| cella del codice a   | Informazioni, vedere la sezione Appendice A: requisiti di riconoscimento dei codici a      |
| parre nella pagina   | barre.                                                                                     |
| sono troppo piccolo  |                                                                                            |
| sono croppo piccore. |                                                                                            |
| La risoluzione del   | E possibile che il codice a barre non venga letto correttamente con la risoluzione         |
| PUF e inferiore a    | attuale. Aumentare la risoluzione del codice a barre. Per ulteriori informazioni, vedere   |
| 200 apr.             | la sezione Appenaice A: requisiti al riconoscimento dei Codici a barre.                    |

| Errore                                                                                                    | Soluzione                                                                                                    |
|----------------------------------------------------------------------------------------------------|----------------------------------------------------------------------------------------------------|
| La risoluzione del<br>PDF è troppo bassa.                                                                                                 | Per i codici a barre bidimensionali (2D), modificare l'impostazione della risoluzione a 300 DPI o superiore. Per ulteriori informazioni, vedere la sezione <i>Appendice A: requisiti di riconoscimento dei codici a barre</i> .                                                                                                    |
| L'area del codice a<br>barre specificata è<br>troppo piccola.                                                                             | Ridimensionare l'area del codice a barre. Per ulteriori informazioni, vedere la sezione 2.4 Assegnazione di codici a barre alle regole di elaborazione del file.                                                                                                    |
| Questo codice a<br>barre non contiene<br>alcuno dei caratteri<br>registrati come<br>parte della regola<br>di ridenominazione<br>del file. | Controllare le impostazioni. Per ulteriori informazioni, vedere la sezione 2.3 <i>Creazione di una regola per l'elaborazione del file.</i>                                                                                                    |
| Questa regola di<br>suddivisione del<br>file non è stata<br>registrata.                                                                   | Registrare una nuova regola di suddivisione del file. Per ulteriori informazioni, vedere la sezione 2.5 Configurazione delle impostazioni di suddivisione dei file.                                                                                                    |
| Regola di<br>ridenominazione del<br>file non registrata.                                                                                  | Registrare una nuova regola di ridenominazione del file. Per ulteriori informazioni, vedere la sezione 2.6 Configurazione delle impostazioni di rinomina dei file.                                                                                                    |
| Regola di<br>salvataggio del file<br>non registrata.                                                                                      | Registrare una nuova regola di salvataggio del file. Per ulteriori informazioni, vedere la sezione 2.7 <i>Configurazione delle impostazioni di salvataggio dei file</i> .                                                                                                    |
| È stato trovato il<br>PDF non supportato.                                                                                                 | <ul> <li>Verificare che Barcode Utility sia attivato sulla macchina Brother in uso.</li> <li>Controllare le impostazioni di scansione della macchina utilizzata per la scansione nella hot folder.</li> <li>Assicurarsi che il tipo di PDF sia un PDF normale (i tipi PDF ricercabile, PDF protetto e PDF ad alta compressione non sono supportati). Per ulteriori informazioni, vedere la sezione <i>1.3 Formati file di input/output supportati.</i></li> <li>Se il problema non si risolve, contattare l'ufficio Brother di zona.</li> </ul> |

# Appendice A: requisiti di riconoscimento dei codici a barre

I requisiti elencati in questa sezione riguardano la scansione a colori a 24 bit. Si consiglia di utilizzare l'impostazione di scansione a colori a 24 bit per ottenere risultati ottimali di scansione e riconoscimento dei codici a barre. Per ulteriori informazioni, vedere la sezione *1.4 Impostazioni di colore della scansione supportate*.

| Elen                                 | Elemento                                                                                      |                      | Specifica                                                     | Dettagli  |        |
|--------------------------------------|-----------------------------------------------------------------------------------------------|----------------------|---------------------------------------------------------------|-----------|--------|
| Informazioni generali                | Grado di<br>rotazione del<br>codice a barre                                                   | Rotazione            | 0°<br>90°<br>180°<br>270°                                     | 0°<br>0°  | 90°    |
|                                      |                                                                                               | Angolo di tolleranza | ± 5°                                                          |           |        |
|                                      | Numero massimo di codici a barre riconosciuti<br>per pagina                                   |                      | 20                                                            |           |        |
| re 1D                                | Dimensione verticale                                                                          |                      | 5 mm o più                                                    | 2112 3450 | 5 mm   |
| a bar                                | Risoluzione di scansione consigliata                                                          |                      | 200 DPI o più                                                 |           |        |
| ndizione di rilevamento del codice a | Dimensione minima di ogni linea quando si<br>utilizza la risoluzione di scansione consigliata |                      | La larghezza delle<br>linee sottili deve<br>superare i 0,5 mm |           | 0,5 mm |
|                                      | Margine minimo attorno al codice a barre                                                      |                      | 10 volte la dimensione<br>della linea di celle più<br>sottile |           | 450    |
| Ō                                    | Colore del codice a barre                                                                     |                      | Nero                                                          |           |        |
|                                      | Colore di sfondo                                                                              |                      | Bianco                                                        |           |        |

| Elemento            |                         |                                                                                                    |                  | Specifica     | Dettagli |
|---------------------|-------------------------|----------------------------------------------------------------------------------------------------|------------------|---------------|----------|
|                     | PDF417                  | Risoluzione di scansione consigliata                                                                                             |                  | 200 DPI o più |          |
|                     |                         | Dimensione minima di ogni linea<br>quando si utilizza la risoluzione di<br>scansione consigliata (linea nera/linea<br>bianca)    |                  | 0,5 mm        |          |
|                     |                         | Margine minimo attorno al codice a barre                                                                                         |                  | Meno di 5 mm  |          |
|                     |                         | Colore del codice a barre                                                                                                    |                  | Nero          |          |
|                     |                         | Colore di sfondo                                                                                                    |                  | Bianco        |          |
| Δ                   |                         | Risoluzione di scansione consigliata                                                                                             |                  | 200 DPI o più |          |
| a barre 2           |                         | Dimensione minima di<br>ogni linea quando si<br>utilizza la risoluzione di<br>scansione consigliata<br>(linea nera/linea bianca) | 200 DPI          | 0,7 mm        |          |
| del codice          | Codice QR               |                                                                                                    | 300 DPI o<br>più | 0,5 mm        |          |
| ne di rilevamento d |                         | Margine minimo attorno al codice a<br>barre                                                                                      |                  | Meno di 5 mm  |          |
| ndizio              |                         | Colore del codice a barre                                                                                                    |                  | Nero          |          |
| Cor                 |                         | Colore di sfondo                                                                                                    |                  | Bianco        |          |
|                     | matrix / GS1 Datamatrix | Risoluzione di scansione consigliata                                                                                             |                  | 200 DPI o più |          |
|                     |                         | Risoluzione di scansione<br>consigliata e dimensione<br>Minima di una cella                                                      | 200 DPI          | 0,6 mm        |          |
|                     |                         |                                                                                                    | 300 DPI o<br>più | 0,5 mm        |          |
|                     |                         | Margine minimo attorno al codice a barre                                                                                         |                  | Meno di 5 mm  |          |
|                     | Date                    | Colore del codice a barre                                                                                                    |                  | Nero          |          |
|                     |                         | Colore di sfondo                                                                                                    |                  | Bianco        |          |

# Appendice B: regole di denominazione personalizzate

Se il nome di un file viene definito utilizzando una regola di denominazione personalizzata e non ci sono informazioni di codice a barre o le informazioni del codice a barre contengono solo caratteri non supportati, la regola di denominazione personalizzata viene ignorata.

Le impostazioni di anno, mese, giorno, ora, minuti e secondi non si basano sull'ora di creazione del file di input o sull'ora in cui il file di input viene salvato nella hot folder.

| Info. di input                   | Codice                   | Funzione                                                      |
|----------------------------------|--------------------------|---------------------------------------------------------------|
| Anno                             | [YEAR]                   | Aggiunge l'anno di creazione *                                |
| Mese                             | [MONTH]                  | Aggiunge il mese di creazione *                               |
| Giorno                           | [DAY]                    | Aggiunge il giorno di creazione *                             |
| AnnoMeseGiorno                   | [YEAR] [MONTH] [DAY]     | Aggiunge l'anno, il mese e il giorno di<br>creazione *        |
| Ora                              | [HOUR]                   | Inserisce l'ora *                                             |
| Minuto                           | [MINUTE]                 | Inserisce il minuto *                                         |
| Secondo                          | [SECOND]                 | Inserisce il secondo *                                        |
| Orario                           | [HOUR] [MINUTE] [SECOND] | Inserisce l'ora *                                             |
| Info. del codice a barre (tutte) | [BARCODE]                | Inserisce le informazioni riconosciute dall'ID codice a barre |
| Info. del codice a               | [BARCODE L(A,B)]         | Inserisce un numero specifico di caratteri                    |
| barre (parziali)                 | [BARCODE R(A,B)]         | dalle informazioni riconosciute dall'ID del                   |
|                                  |                          | codice a barre                                                |
| Nome file                        | [FILENAME]               | Inserisce il nome del file di input originale                 |

\* Sincronizzato con l'ora del sistema

- Tutte le regole nome per [COUNTER] possono essere utilizzate più di una volta per lo stesso profilo del processo.
- · Tutte le regole nome devono contenere soltanto caratteri maiuscoli.
- La lunghezza totale supportata del nome file (percorso cartella e nome) è di 247 caratteri. Se il nome supera questo limite, il file viene automaticamente salvato nel percorso di destinazione delle impostazioni predefinite.
- Quando si crea un nome di file definito dall'utente, non utilizzare questi caratteri:
   < : " / \ | ? \* ¥</li>

Se le informazioni riconosciute provenienti dall'ID codice a barre contengono alcuni di questi caratteri, essi non verranno inclusi nel nome file.

## Regole di denominazione per [BARCODE L(A,B)] e [BARCODE R(A,B)]

Per selezionare un numero specifico di caratteri consecutivi nel codice a barre, è possibile utilizzare le regole di denominazione [BARCODE] che offrono opzioni aggiuntive:

| Regola di denominazione<br>estesa | Descrizione                                                                                                    |
|-----------------------------------|----------------------------------------------------------------------------------------------------|
| [BARCODE L(A,B)]                  | Legge le informazioni del codice a barre da sinistra a destra.<br>È possibile determinare le informazioni del codice a barre dal<br>carattere che si trova sul lato destro da A a B. |
| [BARCODE R(A,B)]                  | Legge le informazioni del codice a barre da destra a sinistra.<br>È possibile determinare le informazioni del codice a barre dal<br>carattere che si trova sul lato destro da A a B. |

#### Esempio

Per definire un'impostazione del nome del file utilizzando:

- Prefisso statico: "document"
- Informazioni ID codice a barre dinamico (ad esempio "Invoice")
- Contatore pagine dinamico (ad esempio, "001")

Creare la seguente regola di denominazione: "document\_[BARCODE]\_[COUNTER]". Il primo documento viene denominato come segue: "document\_Invoice\_001".

È possibile modificare l'ordine degli elementi del nome file. Ad esempio, per "[BARCODE]\_[COUNTER]\_document", il nome del file è "Invoice\_001\_document".

Per definire un ID codice a barre sia da sinistra che da destra utilizzando solo i riferimenti numerici, vedere i seguenti esempi:

| N.                                                                                                    | Nome                     | Descrizione                                                                                                    |  |  |  |  |
|----------------------------------------------------------------------------------------------------|--------------------------|----------------------------------------------------------------------------------------------------|--|--|--|--|
| 1                                                                                                    | Conteggio<br>da sinistra | Gauche         Nº du caractère 1       2       3       4       5         Mº du caractère 1       2       3       4       5         Mº du caractère 1       2       3       4       5       1         Mº du caractère 1       2       3       4       6       7       8       9       10       11       12       2       2       2       2       2       2       1       2       2       2       2       2       2       2       2       2       2       2       2       2       2                                    |  |  |  |  |
| 2       Conteggio<br>da destra       Regola di denominazione: [BARCODE R (13, 11)]         Metodo di conteggio: inizia da destra e legge gli undici caratteri che partono<br>carattere.         Nº du caractère 31 30 29 28 27 26 25 24 23 22 21 20 19 18 17 16 15 14 13 12 11 10 9 8         Identifiant de<br>code à barres + E 0 P D A M 0 1 1 3 0 / \$ + 3 4 6 / 1 6 D 2 0         Informazioni testuali nel codice a barre: l'ID codice a barre sarà 16D20100 |                          | Informazioni testuali nel codice a barre: l'ID codice a barre sarà 1130<br>Regola di denominazione: [BARCODE R(13,11)]<br>Metodo di conteggio: inizia da destra e legge gli undici caratteri che partono dopo il tredicesimo<br>carattere.<br>N° du caractère 31 30 29 28 27 26 25 24 23 22 21 20 19 18 17 16 15 14 13 12 11 10 9 8 7 6 5 4 3 2 1<br>Identifiant de + E 0 P D A M 0 1 1 3 0 / \$ + 3 4 6 / 1 6 D 2 0 1 0 0 2 2 8 F<br>Informazioni testuali nel codice a barre: l'ID codice a barre sarà 16D20100228 |  |  |  |  |

| N. | Nome                                                               | Descrizione                                                                                                    |  |
|----|--------------------------------------------------------------------|----------------------------------------------------------------------------------------------------|--|
| 3  | Conteggio<br>da sinistra<br>con un<br>carattere<br>specifico       | Regola di denominazione: [BARCODE L ("/", 5)]         Metodo di conteggio: inizia da sinistra e legge i cinque caratteri successivi dopo la prima istanza del carattere /.         Gauche         Nº du caractère 1       2       3       4       5       6       7       8       9       10       11       12       13       14       15       16       17       18       19       20       21       22       23       24       25       26       27       28       30       31         Identifiant de code à barres       +       E       0       P       D       A       M       0       1       1       3       0       1       \$ + 3       4       6       1       6       D       2       1       0       2       2       8       F         Informazioni testuali nel codice a barre: l'ID del codice a barre è \$+346 |  |
| 4a | Conteggio<br>da destra<br>con un<br>carattere<br>specifico         | Regola di denominazione: [BARCODE R("/", 5)]         Metodo di conteggio: inizia da destra e legge i cinque caratteri successivi dopo la prima istanza del carattere /.         Droite         M* du caractère 31 30 29 28 27 26 25 24 23 22 21 20 19 18 17 16 15 14 13 12 11 10 9 8 7 6 5 4 3 2 1         Identifiant de code à barres + E 0 P D A M 0 1 1 3 0 / \$ + 3 4 6 / 1 6 D 2 0 1 0 0 2 2 8 F         Informazioni testuali nel codice a barre: 16D20                                                                                                    |  |
| 4b | Conteggio<br>da destra<br>con stringa<br>di caratteri<br>specifici | Regola di denominazione: [BARCODE R("/\$+", 3)]         Metodo di conteggio: inizia da destra e legge i tre caratteri successivi dopo la prima istanza della stringa di caratteri /\$+.         M <sup>e</sup> du caractère 31 30 29 28 27 26 25 24 23 22 21 20 19 18 17 16 15 14 13 12 11 10 9 8 7 6 5 4 3 2 1         Identifiant de code à barres + E 0 P D A M 0 1 1 3 0 / \$ + 3 4 6 / 1 6 D 2 0 1 0 0 2 2 8 F         Informazioni testuali nel codice a barre: 346                                                                                                    |  |

# Appendice C: tipi di codici a barre supportati e opzioni

Barcode Utility supporta i seguenti codici a barre 1D e 2D:

| Nom               | e del codice a barre           | Esempio di codice Cifra di controllo  |              |
|-------------------|--------------------------------|---------------------------------------|--------------|
|                   | CODE39 / CODE3of9              | 123456 CODE-39                        | Opzionale    |
|                   | ITF / ITF-14                   | 12345678901231                        | Opzionale    |
|                   | CODABAR / Code2of7 /<br>NW-7   | a 1 2 3 4 5 6 7 8 9 0 1 2 a           | Opzionale    |
|                   | CODE93                         | 1234567890ABCDE                       | Obbligatorio |
| barre 1D          | CODE128                        | 123456CODE-128*                       | Obbligatorio |
| Codice a          | GS1-128 / UCC128 /<br>EAN128   | (01)04512345678906(17)120131(10)A0123 | Obbligatorio |
| -                 | UPC-A                          | n - 122345-57893 - 1                  | Obbligatorio |
|                   | UPC-E                          | 2 12 2 45 m                           | Obbligatorio |
|                   | JAN-8 / EAN-8                  | 4 912345 678904                       | Obbligatorio |
|                   | JAN-13 / EAN-13                | 4 912345 678904                       | Obbligatorio |
| Codice a barre 2D | QR                             |                                       | N/A          |
|                   | Datamatrix / GS1<br>Datamatrix |                                       | N/A          |
|                   | PDF417                         |                                       | N/A          |

#### Non supportato

- Microcodice QR
- Codice aggiuntivo per UPC-A, UPC-E
- Codice aggiuntivo per JAN-8/EAN-8, JAN-13/EAN-13

Per i codici a barre che comprendono una cifra di controllo, l'ultima o le ultime due cifre, che garantiscono che il codice sia composto in modo corretto, vengono controllate automaticamente. Se non è possibile verificare il controllo, le informazioni del codice a barre non vengono elaborate. Gli indicatori di inizio e di fine di CODABAR/CODE39 NON sono inclusi nei risultati dell'elaborazione.

# Appendice D: specifiche XML per i codici a barre

## Definizioni di un file XML

| Elementi e struttura ad albero     |                | nenti e struttura ad<br>ro                                    | Nome tag           | Obbligatorio/<br>Opzionale | Specifica                                                                                         |
|------------------------------------|----------------|---------------------------------------------------------------|--------------------|----------------------------|---------------------------------------------------------------------------------------------------|
| Nome documento                     |                | e documento                                                   | DocumentName       | Obbligatorio               | Nome del documento che contiene<br>informazioni sul codice a barre                                |
| Numero totale di pagine            |                |                                                               | TotalPageNum       | Obbligatorio               | Numero totale di pagine del documento                                                             |
| Numero totale di codici a<br>barre |                |                                                               | TotalBarcodeNum    | Obbligatorio               | Numero totale di codici a barre nel documento                                                     |
| Informazioni sul codice a barre    |                | mazioni sul codice a<br>e                                     | BarcodeInfo        | Obbligatorio               | Tag delle informazioni sul codice a barre                                                         |
|                                    | Ti             | po di codice a barre                                          | Туре               | Obbligatorio               | Tipo di codice a barre                                                                            |
|                                    | Ri<br>cc<br>cc | isultato della decodifica<br>omprende la cifra di<br>ontrollo | String             | Opzionale                  | Stringa del codice a barre                                                                        |
|                                    | Ri<br>es<br>co | isultato della decodifica<br>sclude la cifra di<br>ontrollo   | StringWoCheckDigit | Obbligatorio               | La stringa del codice a barre esclude la cifra<br>di controllo                                    |
|                                    | In             | formazioni posizione                                          | Location           | Obbligatorio               | Tag per le informazioni sulla posizione                                                           |
|                                    |                | Informazioni area                                             | Area               | Obbligatorio               | Tag per l'area del codice a barre                                                                 |
|                                    |                | Numero pagina                                                 | PageNum            | Obbligatorio               | Il numero della pagina che contiene questo codice a barre                                         |
|                                    |                | Coordinate X                                                  | х                  | Obbligatorio               | Le coordinate X dell'angolo in alto a sinistra del codice a barre (px)                            |
|                                    |                | Coordinate Y                                                  | Y                  | Obbligatorio               | Le coordinate Y dell'angolo in alto a sinistra del codice a barre (px)                            |
|                                    |                | Larghezza                                                     | Width              | Obbligatorio               | Larghezza del codice a barre (px)                                                                 |
|                                    |                | Altezza                                                       | Height             | Obbligatorio               | Altezza del codice a barre (px)                                                                   |
|                                    |                | Grado di rotazione                                            | Degree             | Obbligatorio               | Grado di rotazione del codice a barre                                                             |
| Informazioni opzionali             |                | formazioni opzionali                                          | Option             | Obbligatorio               | Tag per le Informazioni opzionali                                                                 |
|                                    |                | Contrassegno cifra di controllo                               | CheckDigit         | Obbligatorio               | Contrassegna se il codice a barre dispone<br>di questa cifra di controllo                         |
|                                    |                | Codice di avvio                                               | StartCode          | Opzionale                  | Codice di avvio (utilizzato soltanto quando il<br>tipo di codice a barre è CODABAR o<br>CODE39)   |
|                                    |                | Codice di arresto                                             | StopCode           | Opzionale                  | Codice di arresto (utilizzato soltanto quando<br>il tipo di codice a barre è CODABAR o<br>CODE39) |

| Nome standard | Tipo di codice a barre<br>supportato |
|---------------|--------------------------------------|
| CODE39        | CODE39/CODE3of9                      |
| ITF           | ITF / ITF-14                         |
| CODABAR       | CODABAR / Code2of7 /NW-7             |
| CODE93        | CODE93                               |
| CODE128       | CODE128                              |
| GS1-128       | GS1-128 / UCC128 / EAN128            |
| UPC-A         | UPC-A                                |
| UPC-E         | UPC-E                                |
| EAN-8         | JAN-8 / EAN-8                        |
| EAN-13        | JAN-13 / EAN-13                      |
| QR            | QR                                   |
| DATAMATRIX    | Datamatrix / GS1 Datamatrix          |

#### Esempio di descrizione XML

<?xml version="1.0" encoding="UTF-8"?>

<BrotherBarcodeAgentBarcodeRecognitionResult>

- <DocumentName> /DocumentName>
- <TotalPageNum> <TotalBarcodeNum>

</TotalPageNum> </TotalBarcodeNum>

```
<BarcodeInfo>
    <Type>
    <String>
    <StringWOCheckDigit>
    <Area>
         <PageNum>
         <X>
         <Y>
         <Width>
         <Height>
         <Degree>
    </Area>
    <Option>
         <CheckDigit>
         <StartCode>
         <StopCode>
    </Option>
</BarcodeInfo>
```

(Per specificare codici a barre aggiuntivi, descrivere ogni codice a barre in una sezione separata BarcodeInfo qui sotto)

</BrotherBarcodeAgentBarcodeRecognitionResult>

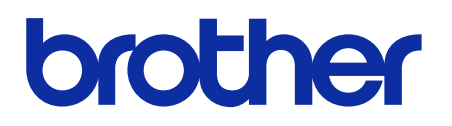

ITA Versione D